## 2014

# ПАРНАС-СПБД Модуль Рабочее место оператора Руководство пользователя

#### Оглавление

| Используемые термины:                                                              | 4                        |
|------------------------------------------------------------------------------------|--------------------------|
| 1. Начальные сведения о АПК «ПАРНАС-СПБД»                                          | 5                        |
| 1.1 Назначение комплекса                                                           | 5                        |
| 1.2 Типовой состав комплекса                                                       | 6                        |
| 2.Технические требования к оборудованию                                            | 6                        |
| 3.Установка и конфигурирование АПК «ПАРНАС-СПБД»                                   | 7                        |
| 4. Описание программных модулей                                                    | 7                        |
| 4.1 Модуль - База Эталонов                                                         | 7                        |
| 4.2 Модуль - Управление СИСП                                                       | 7                        |
| 4.3 Модуль - Рабочее место оператора                                               | 7                        |
| 5. Модуль – Рабочее место оператора                                                | 8                        |
| 5.1 Запуск программы                                                               | 8                        |
| 5.2 Структура                                                                      | 8                        |
| 5.3 Доступные формы и их назначение                                                |                          |
| 5.3.1 Форма – Партии и оборудование                                                | 10                       |
| 5.3.2 Форма – Исследование устройств                                               | 16                       |
| 5.3.3 Форма – Расчиповка устройств                                                 | 19                       |
| 5.3.4 Форма – Фотографирование и рентген                                           | 22                       |
| 5.3.5 Форма – Специальные исследования                                             | 24                       |
| 5.3.6 Форма – Обработка документов                                                 | 26                       |
| 6. Типовые операции оператора                                                      | 28                       |
| 6.1 Выбор партии для обработки (форма <i>–Партии и оборудование</i> )              | 28                       |
| 6.2 Добавление устройства партии (форма <i>–Партии и оборудование</i> )            | 28                       |
| 6.3 Добавление дочернего устройства, входящего в состав устройства (форма –По      | артии и                  |
| оборудование)                                                                      | 32                       |
| 6.4 Статусы устройства (форма – Партии и оборудование)                             |                          |
| 6.5 Добавление документов к устройству (форма – <i>Партии и оборудование</i> )     | 34                       |
| 6.5.1 Прямая загрузка                                                              | 34                       |
| 6.5.2 Отложенная загрузка                                                          | 36                       |
| 6.6 Использование функционала блока – Состав партии (форма – <i>Партии и обору</i> | <sup>,</sup> дование) 37 |
| 6.7 Исследования устройств (форма – <i>Исследования устройств</i> )                |                          |
| 6.7.1 Выбор устройства для исследования                                            |                          |
| 6.7.2 Проведение Необходимых исследований                                          | 40                       |
| 6.7.3 Дополнительные исследования                                                  |                          |

| 6.7.4          | Отметка о проведении исследований. (Форма – Партии и оборудование)41                 |
|----------------|--------------------------------------------------------------------------------------|
| 6.8            | Расчиповка устройств(Форма-Расчиповка устройств)42                                   |
| 6.8.1          | Выбор устройства для расчиповки42                                                    |
| 6.8.2          | Фотографирование интегральных микросхем43                                            |
| 6.8.3          | Добавление чипа в базу данных43                                                      |
| 6.8.4          | Добавление документов к чипу45                                                       |
| 6.8.5          | Механизм добавления чипа без предварительного фотографирования                       |
| 6.9            | Рентгенография (форма – Фотографирование и рентген)                                  |
| 6.9.1          | Выбор устройства для проведения Рентгенографического исследования                    |
| 6.9.2          | Добавление документа (рентгенограмма, фотография и пр.) к исследуемому устройству 46 |
| 6.9.3          | Позиция на снимке                                                                    |
| 6.9.4          | Сравнение с эталоном                                                                 |
| 6.9.5          | Отложенная загрузка результатов рентгенографического исследования                    |
| 6.10           | Специальные исследования, формирование комплектов (форма <i>—Специальные</i>         |
| иссле          | гдования)                                                                            |
| 6.10.1         | Формирование комплекта                                                               |
| 6.10.2         | Добавление документов измерений50                                                    |
| 7.             | Дополнительный функционал51                                                          |
| 7.1 Na         | анель добавления и редактирования документов51                                       |
| 7.1.1 Д        | обавление документа51                                                                |
| <b>7.1.2 У</b> | даление документа                                                                    |
| 7.1.3          | Импорт документа с внешнего устройства52                                             |
| 7.1.4          | Копирование документа55                                                              |
| 7.1.5          | Редактирование описания документа56                                                  |
| 7.1.6          | Редактирование документа56                                                           |
| 7.1.7          | Сохранение документа на диск56                                                       |
| 7.2            | Дублирование оборудования57                                                          |
| 7.3            | Перенос устройства между партиями58                                                  |
| 7.4            | Перемещение устройства58                                                             |
| 7.5            | Фильтры данных в таблицах59                                                          |
| 7.6            | Выгрузка данных (Форма - <i>Партии и оборудование</i> )60                            |
| 7.6.1 B        | ыгрузка данных устройства60                                                          |
| 7.6.2 B        | ыгрузка файлов документов устройства61                                               |
| 7.6.3 B        | ыгрузка данных партии\счета61                                                        |
| 7.6.4 B        | ыгрузка файлов документов партии\счета62                                             |

| 8       | Редактор Просмотр62                                                           |
|---------|-------------------------------------------------------------------------------|
| 8.1 H   | Контекстное меню Файл (рис.121)63                                             |
| 8.1.1   | Тараметры страницы63                                                          |
| 8.1.2 I | Течать64                                                                      |
| 8.1.3   | Печать на принтере по умолчанию64                                             |
| 8.1.4   | Экспорт65                                                                     |
| 8.1.5   | Отправить по почте                                                            |
| 8.1.6   | Выход67                                                                       |
| 8.2     | Контекстное меню Вид (рис.131)67                                              |
| 8.2.1   | Панель67                                                                      |
| 8.2.2   | Статус67                                                                      |
| 8.2.3   | Макет страницы                                                                |
| 8.2.4   | Настройка68                                                                   |
| 8.3     | Контекстное меню Фон (рис.133)68                                              |
| 8.3.1   | Заливка68                                                                     |
| 8.3.2   | Подложка                                                                      |
| 8.4     | Панель управления                                                             |
| 8.4.1 I | Кнопка-Поиск                                                                  |
| 8.4.2   | Кнопка – Сохранить70                                                          |
| 8.4.3   | Кнопка – Открыть71                                                            |
| 8.4.4   | Кнопки – Печать и Печать на принтере по умолчанию, Параметры страницы71       |
| 8.4.5   | Кнопка –Колонтитулы71                                                         |
| 8.4.6   | Кнопка – Масштаб72                                                            |
| 8.4.7   | Кнопки управления размером отображаемого листа и его перемещением (рис.142)72 |
| 8.4.8   | Кнопки – Заливка и Подложка73                                                 |
| 8.4.9   | Кнопки –Экспорт, Отправить по почте, Закрыть73                                |

## Используемые термины:

- АПК-Аппаратно-Программный комплекс
- ПО- программное обеспечение
- СП-специальные проверки
- СИ-специальные исследования
- ТСИП, ТС-технические средства иностранного производства
- ЭКБ-электронно-компонентная база
- ИМС,чип-интегральная микросхема
- ПЭВМ-персональная электронно-вычислительная машина
- ЛВС локально-вычислительная сеть
- МФУ-много-функциональное устройство
- БД-база данных
- Программный модуль набор форм пользовательского интерфейса специального программного обеспечения
- Форма рабочий интерфейс пользователя специального программного обеспечения
- Контрагент Организация являющаяся заказчиком проведения работ
- Договор документ фиксирующий факт возникновения обязательств между
- сторонами(контрагент-лаборатория СИСП )
- Партия\счет партия технически средств, поступивших для проведения специальных работ в рамках конкретного договора
- Расчиповка-исследование состава интегральных микросхем технического средства.
- Документы-файлы изображений, рентгенограмм, описаний, электронных версий документов и пр.

## 1. Начальные сведения о АПК «ПАРНАС-СПБД»

#### 1.1 Назначение комплекса

АПК «ПАРНАС-СПБД» используется для автоматизации проведения этапов СП, увеличения степени надежности и объективности проведения исследований и анализа данных, полученных совокупностью методов СП, а также для хранения, систематизации и доступа к результатам исследований, технической документации, данных по ТСИП в целом, его узлов и установленной в нем ЭКБ.

АПК «ПАРНАС-СПБД» обеспечивает:

Сохранение и доступ к материалам базы эталонов ИМС;

Интерактивную работу с материалами, сохраненными в БД (в частности с ранее сохраненными изображениями ЭКБ (платы, узлы);

Наглядную идентификацию, сравнение, определение функционала ЭКБ на основании материалов по ранее проходившему оборудованию непосредственно в процессе занесения новых данных;

Автоматизацию и мониторинг прохождения этапов СП, прогнозирование времени необходимого для проведения работ;

Планирование работ, сроков исполнения, общей загрузки лаборатории исходя из технологической и фактической производительности;

Хранение сведений о контрагентах, договорах заключенных с ними;

Персонализацию доступа пользователей к данным;

Персонализацию внесения и изменения данных пользователями;

Экспорт данных во внешние системы (Word, Excel, PDF, XML);

Сопряжение (импорт/экспорт данных) с внешними системами «CRM» для загрузки данных о составах партий TC и контроля прохождения CП относительно общего производства.

Подготовку данных для формирования отчетных документов (Акты, Заключения, Предписания и т.д.) в соответствии с принятыми шаблонами.

Оперативное построение отчётов с возможностями группировки, фильтрации и суммирования данных.

## 1.2 Типовой состав комплекса

В типовой состав комплекса АПК «ПАРНАС-СПБД» входят следующие программные и технические средства:

- сервер БД
- сетевое хранилище
- ПЭВМ (для организации рабочего места оператора)
- устройство считывания штрих-кодов
- МФУ(принтер, сканер)
- Устройства фиксации изображений :
- Цифровой фотоаппарат
- Цифровой микроскоп
- Дистрибутив ПО АПК «ПАРНАС-СПБД»
- USB-ключ защиты ПО

## 2. Технические требования к оборудованию

ЛВС - не менее 1000 Мбит/с

Сервер СУБД Oracle 11.

Минимальные системные требования (на 10-20 пользователей):

Сервер:

-2-х ядерный процессор

-Оперативная память: не менее 8Гб

-Место на НЖМД: не менее 20Гб

-Место для хранения файлов: не менее 1Тб\*

-OC: Win 2003 server и Выше

-

Клиентские ПК:

-2-х ядерный процессор

-Оперативная память: не менее 1Гб

-Место на НЖМД: не менее 1Гб

-OC: Windows XP и Выше

-в ОС Windows должен быть установлен Microsoft .NET Framework последней версии (не

ниже 4.0), Microsoft Office 2010 и выше.

ВНИМАНИЕ Если планируется большой объем данных, рекомендуется заранее позаботиться об установки отдельного сетевого хранилища. Количество дисков и их объем, выбирается исходя из предполагаемого объема данных (минимум на 1 год).

## З.Установка и конфигурирование АПК «ПАРНАС-СПБД»

Установка, настройка и запуск осуществляется специалистами ЗАО СА «ОМЕГА»

## 4. Описание программных модулей

Программное обеспечение состоит из трех модулей:

- 1. Модуль База Эталонов
- 2. Модуль Управление СИСП
- 3. Модуль Рабочее место оператора

#### 4.1 Модуль - База Эталонов

Модуль - База Эталонов - модуль создания, редактирования и хранения данных о технических средствах принятых за эталон.

#### 4.2 Модуль - Управление СИСП

Модуль - Управление СИСП — модуль организации и управления процессами лаборатории СИСП.

#### 4.3 Модуль - Рабочее место оператора

Модуль - Рабочее место оператора - модуль предназначен для обработки данных при непосредственном осуществлении процедур с техническими средствами в рамках работы лаборатории СИСП.

## 5. Модуль - Рабочее место оператора

#### 5.1 Запуск программы

Запуск программы осуществляется двойным кликом мыши на исполняемом файле ParnasSP.exe, расположенном в корневом каталоге программы (рис. 1), или двойным кликом на ярлыке, вынесенном на рабочий стол ПК (создается при установке)

| Локальны                           | an dack (C)  Program riles  OMEGA_db |                  |                  |            | · I · · · · · · · · · · · · · · · · · · |
|------------------------------------|--------------------------------------|------------------|------------------|------------|-----------------------------------------|
| Упорядочить <b>т</b> 🖬 Открыть Зап | исать на оптический диск Новая папка |                  |                  |            | i≡• □                                   |
| 📩 Избранное                        | Имя                                  | Дата изменения   | Тип              | Размер     |                                         |
| Загрузки                           | 🔒 modules                            | 15.01.2014 15:05 | Папка с файлами  |            |                                         |
| 3. Недавние места                  | 🔒 settings                           | 17.09.2013 13:18 | Папка с файлами  |            |                                         |
| Рабочий стол                       | TEMP                                 | 07.02.2014 13:10 | Папка с файлами  |            |                                         |
|                                    | AdminFormLibrary.dll                 | 09.09.2013 15:15 | Расширение при   | 335 KE     |                                         |
| Библиотеки                         | AdminForms.dll                       | 25.06.2013 16:36 | Расширение при   | 27 KB      |                                         |
| Видео                              | a connection                         | 20.04.2013 14:39 | Документ ХМІ,    | 1 KE       |                                         |
| Документы                          | GrdAPI32.DLL                         | 07.06.2012 15:00 | Расширение при   | 2 695 KB   |                                         |
| Изображения                        | GuardantDotNetApi.dll                | 07.06.2012 15:00 | Расширение при   | 67 KB      |                                         |
| Музыка                             | 🗇 icon                               | 06.03.2013 11:33 | Значок           | 15 KE      |                                         |
|                                    | Ioader                               | 27.01.2014 9:48  | Документ XML     | 1 KE       |                                         |
| Компьютер                          | oci.dll                              | 30.10.2011 5:59  | Расширение при   | 992 KE     |                                         |
| i.                                 | 🕒 ocijdbc11.dll                      | 28.09.2011 6:10  | Расширение при   | 100 KE     |                                         |
| 🗣 Сеть                             | ociw32.dll                           | 30.10.2011 5:38  | Расширение при   | 340 KE     |                                         |
|                                    | G OmegaVFLibrary.dll                 | 17.09.2013 11:39 | Расширение при   | 805 KE     |                                         |
|                                    | Oracle.DataAccess.dll                | 05.12.2011 16:24 | Расширение при   | 1.368 K5   |                                         |
|                                    | orannzsbb11.dll                      | 01.10.2011 7:17  | Расширение при   | 1 256 KE   |                                         |
|                                    | oraoccil1.dll                        | 30.10.2011 5:09  | Расширение при   | 672 KE     |                                         |
|                                    | oraociei11.dll                       | 30.10.2011 6:03  | Расширение при   | 127 196 KE |                                         |
|                                    | OraOps11w.dll                        | 05.12.2011 16:23 | Расширение при   | 344 KE     |                                         |
|                                    | orasql11.dll                         | 30.10.2011 5:57  | Расширение при   | 608 KE     |                                         |
|                                    | 🗇 ParnasSP                           | 17.09.2013 11:39 | Приложение       | 238 K5     |                                         |
|                                    | PlugInModules.dll                    | 16.04.2013 10:48 | Расширение при   | 6 KB       |                                         |
|                                    | ServerDataLibrary.dll                | 16.04.2013 10:48 | Расширение при   | 150 KE     |                                         |
|                                    | ServerDataLibrary.dll                | 14.02.2012 8:48  | XML Configuratio | 1 KE       |                                         |
|                                    | UniReportLibrary.dll                 | 06.09.2013 12:18 | Расширение при   | 61 KB      |                                         |
|                                    | WinUtlils.dll                        | 17.09.2013 11:39 | Расширение при   | 61 KE      |                                         |
|                                    | XMLFormsLibrary.dll                  | 17.09.2013 11:39 | Расширение при   | 235 KE     |                                         |

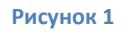

## 5.2 Структура

После запуска ПО, раскрывается главная форма, содержащая Основное меню программы, информацию об активном пользователе ПО и хронологию проведенных им работ. (рис. 2)

| Контроль оборудования Инс |                                               |                                                                                                    |              |                    |            |
|---------------------------|-----------------------------------------------|----------------------------------------------------------------------------------------------------|--------------|--------------------|------------|
| 0                         | Информация                                    |                                                                                                    |              |                    |            |
|                           | Вогография                                    |                                                                                                    |              |                    |            |
|                           | ралор (радол<br>Нет козбраночи                | Television More Concerning Registering Advanced<br>Agenesis More Advanced<br>Registering Concerning Advanced<br>Registering Concerning Advanced<br>Agenes<br>Registering Advanced<br>Registering Advanced<br>Registering Ad | Tangka       |                    |            |
|                           | Бликайыне планоруеные работы<br>Партия и счёт | Обордолоние                                                                                                    |              | Вреня начала работ | Вреня нин. |
|                           |                                               |                                                                                                    |              |                    |            |
| Варфолонеев Алексей Эксл  | периментальные разработок. Адрес не у         | идан 📕 Послать сообщение — Темпичская надиружая не го                                                                                                    | уществляется |                    |            |

Рисунок 2

Интерфейс программы содержит:

• основное меню программы (Рис. 3),

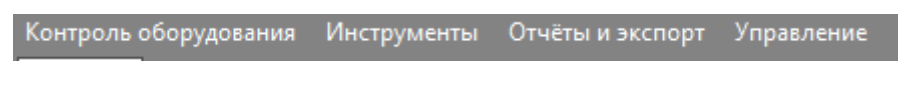

Рисунок 3

расположено в левой верхней части интерфейса программы. Доступно во всех формах.

Содержит элементы доступа к контекстному меню: Контроль оборудования,

Инструменты, Отчеты и экспорт, Управление.

• Контекстные меню состоят из пунктов меню (Рис. 4)

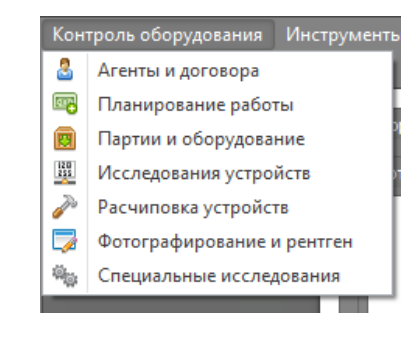

#### Рисунок 4

при выборе пунктов контекстного меню открываются рабочие формы.

- Формы (Рис. 5)-могут содержать:
  - о меню управления формой,
  - о блоки,
  - о вкладки,
  - о выпадающие списки и прочие элементы отображения данных.

| 🖀 Tapus: 07 - Maionanana (Don Jahliman nun-sionera Jahlili 2009) 🔹 🖉                                                                                                    |
|----------------------------------------------------------------------------------------------------|
| Sampilok objęgustawa i incregovania z rozenia z króli z zajektowa i podatka i podatka i podatka i podatka i pod<br>Tanaka i increto na okongostawa i korteka na osnogo i Museawa i crpskilo i                                                                                                    |
| Cognitive Records     (3) Holdcone: 0 (c) Holdcone: 0 (c) Holdcone: c) (c) Holdcone: 0 (c) Holdcone: 0 (c |
| Yopolese     Second reproduces     Second reproduces     Seco |
|                                                                                                    |
| ранарити поддания поддания поддания поддания (при поддания)<br>ин прада поддания поддания (при поддания)<br>ин прада поддания (при поддания)                                                                                                    |

Рисунок 5

В рабочих формах осуществляется создание, просмотр и редактирование данных

#### 5.3 Доступные формы и их назначение

Модуль – «Рабочее место оператора» содержит следующие рабочие формы:

- форма Партии и оборудование
- форма Исследования устройств
- форма Расчиповка
- форма **Фотографирование и рентген**
- форма Специальные исследования
- форма Обработка документов

## 5.3.1 Форма – Партии и оборудование

Форма - *Партии и оборудование* - Основная рабочая форма оператора. Используется для внесения в базу данных об устройствах, документах с ними связанных, а также для быстрого просмотра данных устройств.

Для запуска формы выберите пункт – *Партии и оборудование*, контекстного меню – *Контроль оборудования*, основного меню программы (Рис. 6).

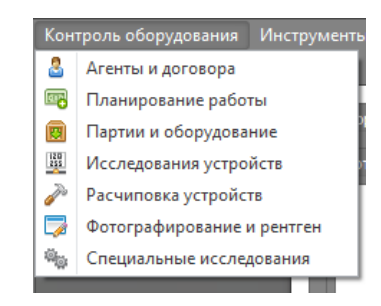

Рисунок 6

Внешний вид формы-Партии и оборудование (Рис. 7)

| is obopy;        | дования Инструм        |              |           |                                  |                        |                     |                                                           |                                                                                       |                                                        |                                                     |   |
|------------------|------------------------|--------------|-----------|----------------------------------|------------------------|---------------------|-----------------------------------------------------------|---------------------------------------------------------------------------------------|--------------------------------------------------------|-----------------------------------------------------|---|
| Перти            | ии и оборудование      |              |           |                                  |                        |                     |                                                           |                                                                                       |                                                        |                                                     |   |
|                  | 1 - 1                  | Neal         | -         | - 🚙 🚙 📻                          | and the second         | and comments        | Common of                                                 |                                                                                       |                                                        |                                                     |   |
| $\mathbf{}$      | 🖊 🖳 📈                  |              |           | . 🛩 🥪 💻                          | Tipecieve.             |                     | E. nears.                                                 |                                                                                       |                                                        |                                                     |   |
| артин 🔽          | Пермод Перио           | og c 39, 12. | 2013 × no | 17.02.2014                       | Серийный комер         |                     | (33) Поиск                                                |                                                                                       |                                                        |                                                     |   |
|                  | The second             |              |           |                                  |                        |                     |                                                           |                                                                                       |                                                        |                                                     | _ |
|                  |                        |              |           |                                  |                        |                     |                                                           |                                                                                       |                                                        |                                                     |   |
|                  |                        |              |           | Понок Очистить                   |                        |                     |                                                           |                                                                                       |                                                        |                                                     |   |
|                  |                        |              |           | Liferen manmer                   |                        |                     | Bacaman .                                                 | Terrorent                                                                             | Victoria data sata                                     |                                                     |   |
| eitit            | 112<br>012             | TR           | _         | 456                              | 03.02.2014             | 465                 | Accesso NR 1234 at 03.02.2014                             | VCTDOACTINATIO                                                                        | 0                                                      |                                                     |   |
| > yvre           | 010                    | TĐ           |           | 799                              | 03.02.2014             | 765                 | Donosop NP 5678 or 01.01.2014                             | YcrpoAcrea140                                                                         | 14                                                     |                                                     |   |
| 34re             | 810                    | Mo           |           | 4                                | 28.01.2014             | 765                 | Договор № 2 от 09.01.2014                                 | Verpoleroa5/5                                                                         | 5                                                      |                                                     |   |
| y-vre            | 840                    | MK.          | π         | 06-06/2014                       | 04.02.2014             | 765                 | Договор № 22/300 от 03.02.2014                            | VcrpoAcrea15/14                                                                       | 16                                                     |                                                     |   |
|                  |                        | TELE         |           | 444                              | 14.02.2014             | 4444                | Договор N7 111 от 01.02.2014                              | Verpolerma1/0                                                                         | 1                                                      |                                                     |   |
| _                |                        |              |           |                                  |                        |                     |                                                           |                                                                                       |                                                        |                                                     |   |
| nepmes<br>lyc    | on our t               | fue          | Moderna   | Страна М                         | lemar                  | Серийний нопер      | Каднетки ФРИ Кај                                          | p. HOTOTA-JOBENHAN TC Karter                                                          | apus méaphaise 📑 🙀                                     |                                                     |   |
| гартын<br>ус     | an ar T                | fuen         | Модель    | Crpana M<br>[Decume copany] []   | tersu<br>Hersu         | Серийний нопер      | Kaa netros 0 P H Ka                                       | р. илпользовання ТС Кател<br>ет данныз] [нет д                                        | opei sedopnius<br>sesun] 👔 🛐                           | i 💱 📼 🕬 🖄                                           |   |
| nagmas<br>YS     | on pri ti<br>Titi Titi | Gen          | Moanna    | Страна М<br>[Тевците страну] [P  | tersu<br>te yusanaj    | Серийний нопер      | Kala netton 0 P H Ka                                      | р), использовання ТС – Катеп<br>ет Авенно] — [нет А                                   | posimpopaus<br>seka)                                   | i i i i i i i i i i i i i i i i i i i               |   |
| nagmaar<br>195   | an ar T<br>Tr Th       | 6en          | Moderna   | Crpana M<br>[Reasure crpany] [P  | lettok<br>He yycasawa) | Серийный нолер      | Kag netnor 🛛 P II Ka<br>X X X (*                          | р. использовання ТС Катеп<br>ет данны ] [нет д                                        | pre mognaer<br>sesa) E E E                             | i 😻 📼 📾 🕸                                           |   |
| nagmaa<br>iyo    | en pr T                | Gen.         | Maatinu   | Crpana N<br>[Respore Crpany] [P  | ternar<br>He ykekkawa] | Серийний нопер      | Kag netnur 0 P if Ka<br>■ X X I №                         | D. HOTOINLOODUNN TC Katter<br>er Alennus [ juet A                                     | per mégener<br>senn)                                   | i 🍋 📼 📾 🖄                                           |   |
| партал<br>УС     | en ex t                | fun          | Мадель    | Crpana M<br>[Recurre Crpana] [P  | terou<br>19 yeaawaj    | Серийный нопер      | Kala nettoon 00 P (H Ka<br>N M M (M (M                    | р. истользовании ТС Катег<br>ет данный] [онт д                                        |                                                        | i i i i i i i i i i i i i i i i i i i               |   |
| партал<br>ус     | on or T                | Гип          | Moderiu   | C(pana N<br>[Belunte cipang] [b  | tetosa<br>Ne yekaamaj  | Серийный нокер      | fala nemus 🛛 🖡 M. Ka                                      | р, натальзеання ТС Катег<br>ет данны) [нет д                                          | anna)                                                  | i 🐦 📰 🖛 🖄                                           |   |
| naturan<br>Az    | an ar T                | Гип          | Мадель    | Страна м<br>[Вещите страну] []   | con<br>te prazentj     | Cepsificaal เกลาะอ  | Gareno 9 F it la<br>B B B B S                             | о), использорання ТС Калел<br>ет данныо] [егт д                                       |                                                        | i 🐉 🗔 📾 🖄                                           |   |
| партал<br>тус    | an at t                | fien         | Maatanu   | Страна м<br>[Ведите страну]  Р   | істом<br>На указаний   | ີ ດຽວທີ່ສະທຳ ແຕກແຮງ | fageeno 8 P H Na<br>T T T T                               | go, actuals.oodoreen TC – Kaster<br>er Adressol – – – – – – – – – – – – – – – – – – – | asan)                                                  | 1 <b>1</b> 1 1 1 1 1 1 1 1 1 1 1 1 1 1 1 1 1        |   |
| партал<br>Гус    | on ox T<br>T T         | fue:         | Мааль     | Crpina N<br>]Beaure crpany]   -  | terosa<br>Me podatendi | Coрงพิสษณ์ หวายอ    | Gapenor D P H Ka                                          | e), inconsistentes TC – Koner<br>er Azenani<br>Ter A                                  |                                                        | i 😺 🖬 🕬 🖄                                           |   |
| rnagmaa<br>FyC   | on ou t                | Gen          | Mattru    | Страна м<br>[Виканте страну] [Р  | teron<br>Ne polased    | Cepuinual nonep     | Kagnenou 0 P H Ka<br>IIIIIIIIIIIIIIIIIIIIIIIIIIIIIIIIIIII | p: intromusideein YC Katern<br>et Aanseo] [et r.a                                     | aaan)                                                  | 1 😵 🖂 🕬 🛱                                           |   |
| rnagmaa<br>FyC   | on ot T                | Ωen          | Maatow    | Cryana in<br>Beaure cryang i ja  | ternov<br>Ne prozamulj | Coperinal money     | Gapenor D P H Ka                                          | g, notum podaren PC – Konigo<br>er Annewa<br>Terr A                                   |                                                        | i 🐉 💼 🕬 🖄                                           |   |
| і партині<br>Гус | on ox m                | Gen:         | Maanu     | Copena M<br>[Bescarre copeno] [P | cente<br>les pleases   | Copainsail nonep    | farma i i i i i i                                         | g, nonunuseeven 10 Karer<br>er Aanvuo] ∫err a                                         | ananataran<br>ananai<br>IIIIIIIIIIIIIIIIIIIIIIIIIIIIII | i 😻 📼 🕬 🎝<br>R. B. S. E.                            |   |
| i najmat         | an ar f                | fuen         | Meastre   | Crpana N<br>[Besarra crpan]      | terod<br>te prozemuj   | Coperinal nonco     | Kaanenu 0 P it ka<br>N N N N N N                          | e), uchowskolowen TC – Konten<br>ar ganewol ( – Jeer g                                | condense<br>anal                                       | i 🥸 🗊 🕬 🖄<br>1 <b>, 1</b> , <u>0</u> , <u>0</u> , 1 |   |

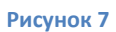

#### Интерфейс формы содержит:

• -Панель управления расположенную в верхней части (Рис. 8)

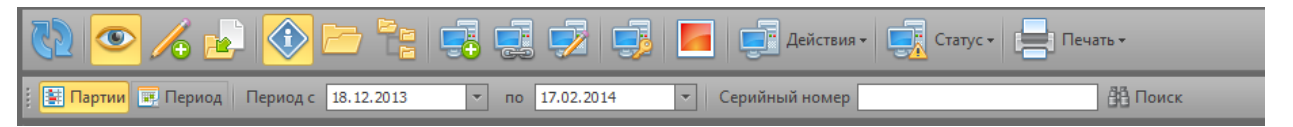

Рисунок 8

• -Блок отображения счетов\партий (Рис. 9)

| ^                | Активн | ая партия: ТЕСТ - Партия № | 456 от 03.02.2014 |              |             |          |                                |                  |           |          |  |  |  |
|------------------|--------|----------------------------|-------------------|--------------|-------------|----------|--------------------------------|------------------|-----------|----------|--|--|--|
| ✓ Поиок Очистить |        |                            |                   |              |             |          |                                |                  |           |          |  |  |  |
|                  | 38     |                            | Агент             | Номер партии | Дата партии | Лицензия | Договор                        | Завершено        | Устройств | Дата зав |  |  |  |
|                  | •      | Учтено                     | TECT              | 456          | 03.02.2014  | 465      | Договор № 1234 от 03.02.2014   | Устройства0/0    | C         | )        |  |  |  |
|                  | ٠      | Учтено                     | TECT              | 789          | 03.02.2014  | 765      | Договор № 5678 от 01.01.2014   | Устройства 14/0  | 14        | 1        |  |  |  |
| 1                | *      | Учтено                     | м                 | 4            | 28.01.2014  | 765      | Договор № 2 от 09.01.2014      | Устройства5/5    | 5         | 5        |  |  |  |
|                  | ٠      | Учтено                     | И                 | 06-06/2014   | 04.02.2014  | 765      | Договор № 22/300 от 03.02.2014 | Устройства 16/14 | 16        | 5        |  |  |  |
|                  | +      |                            | TEST              | 444          | 14.02.2014  | 4444     | Договор № 111 от 01.02.2014    | Устройства1/0    | 1         | L        |  |  |  |
| Г                |        |                            |                   |              |             |          |                                |                  |           |          |  |  |  |

#### Рисунок 9

• -Блок отображения состава партии (Рис. 10).

|   |       |      |  |                  |              |  |       |    |              | Категория информаци |
|---|-------|------|--|------------------|--------------|--|-------|----|--------------|---------------------|
|   | )III. | )III |  | [Введите страну] | [Не указана] |  | III I | () | [нет данных] | [нет данных]        |
| Г |       |      |  |                  |              |  |       |    |              |                     |
|   |       |      |  |                  |              |  |       |    |              |                     |
|   |       |      |  |                  |              |  |       |    |              |                     |
|   |       |      |  |                  |              |  |       |    |              |                     |
|   |       |      |  |                  |              |  |       |    |              |                     |
|   |       |      |  |                  |              |  |       |    |              |                     |
|   |       |      |  |                  |              |  |       |    |              |                     |
|   |       |      |  |                  |              |  |       |    |              |                     |
|   |       |      |  |                  |              |  |       |    |              |                     |
|   |       |      |  |                  |              |  |       |    |              |                     |
|   |       |      |  |                  |              |  |       |    |              |                     |
|   |       |      |  |                  |              |  |       |    |              |                     |
| 1 |       |      |  |                  |              |  | _     |    |              |                     |
| 1 |       |      |  |                  |              |  |       |    |              |                     |
|   |       |      |  |                  |              |  |       |    |              |                     |

Рисунок 10

• -Блок дополнительной информации (Рис. 11).

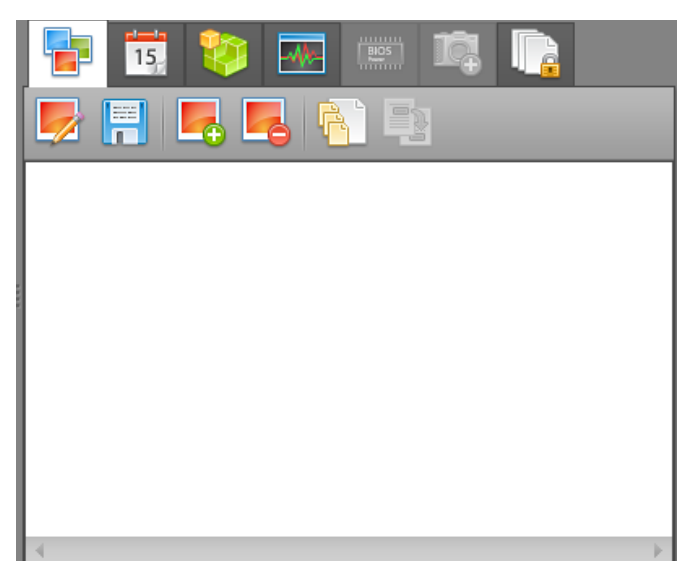

Рисунок 11

Блок дополнительной информации расположен справа от блока состав партии, состоит из вкладок с отображением дополнительной информации относящейся к активному устройству в блоке состав партии.

#### Панель управления содержит следующие элементы управления:

- о Просмотр переключатель режима работы формы, включает режим просмотр
- Редактирование в таблице переключатель режима работы формы, включает режим редактирования
  - Per la
- Перемещение -выключатель режима перемещения устройства в рамках одного счета\партии
- Дополнительная информация -включение \отключение отображения информационного блока.

Свернуть\Развернуть все -кнопки управления режимом отображения состава

партии\счета

- Состав активной партии\счета
- Добавить дочерний элемент оборудования -запуск процедуры добавления технического средства в состав активного технического средства

2

 Редактировать устройство - запуск процедуры внесения изменений в данные о активном техническом средстве

J

0

Установить как эталон -Кнопка назначения активного технического средства эталоном.

 
 Эталонное изображение -кнопка открывающая окно с отображением эталонного изображения модели активного технического средства.
 о Действия (Рис. 12):

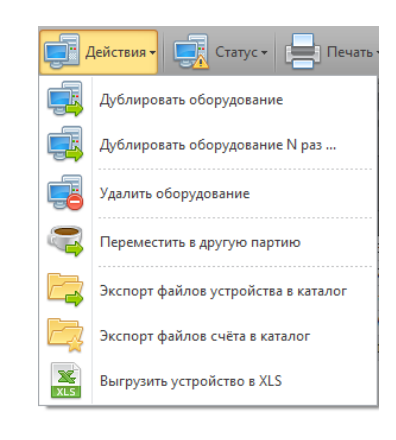

#### Рисунок 12

-открывает контекстное меню управляющими элементами

о Статус (Рис. 13):

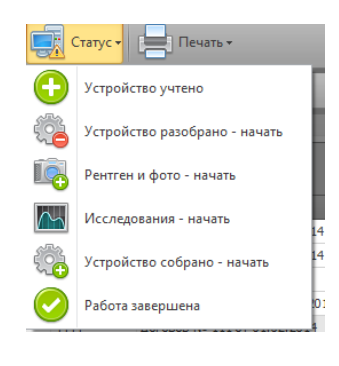

Рисунок 13

-открывает контекстное меню с элементами управления статусом активного технического

средства

о Печать (Рис. 14)

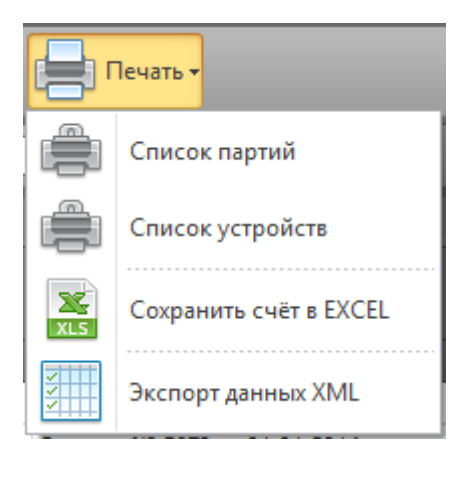

Рисунок 14

-открывает контекстное меню управления выгрузкой данных.

😫 Партии

0

Партии -кнопка включения отображения блока партий\счетов за выбранный

период времени

Период -кнопка включения режима отображения списка технических средств
 за выбранный период времени.

| 0 | Период с 18.12.2013 то 17.02.2014 Т Период с_пополя выбора период | ца |
|---|-------------------------------------------------------------------|----|
|   | ремени для отображения данных.                                    |    |
| 0 | ерийный номер ФОИ Поиск Серийный номер -поле поиска               |    |

технического средства по серийному номеру

## Блок отображения партий\счетов содержит:

• Поле поиска партии\счета за выбранный период времени по названию или его фрагменту

(Рис. 15)

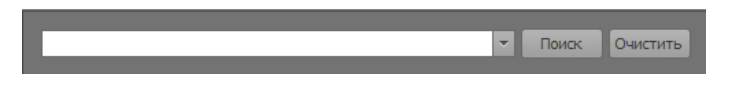

#### Рисунок 15

Таблицу отображения партий\счетов за выбранный период времени (Рис. 16),

|   |   |        |      | Номер партии | Дата партии | Лицензия | Договор                      | Завершено     | Устройств |  |
|---|---|--------|------|--------------|-------------|----------|------------------------------|---------------|-----------|--|
|   | ٠ | Учтено | TECT | 456          | 03.02.2014  | 465      | Договор № 1234 от 03.02.2014 | Устройства0/0 | 0         |  |
| - |   |        |      |              |             |          |                              |               |           |  |

#### Рисунок 16

отображающую: статус работ по партии\счету; имя контрагента; номер партии\счета; дату создания; номер лицензиата; номер договора с контрагентом; данные о выполненном объеме работ; количестве устройств и дате завершения.

## Блок Состав партии содержит:

 Таблицу отображения данных о технических средствах входящих в состав активной (в блоке партии\счета) партии\счета (Рис. 17).

В таблице отображаются такие данные как: статус устройства, назначенные работы(СП,

СИ), тип устройства, модель, метод маркировки, серийный номер технического средства, код метки, индикаторы наличия документов, характер, категория использования, категория выделенного помещения, статус документов, данные о изъятии устройства, примечания.

|   | Статус       | сп | СИ | Тип     | Модель     | Страна           | Метки     | Серийный номер | Код нетки | ٥ | P V   | 1 ) | Хар. использования ТС | Категория информации | Категория ВП  | Загрузка | Удалено | Примечание, коментарии |
|---|--------------|----|----|---------|------------|------------------|-----------|----------------|-----------|---|-------|-----|-----------------------|----------------------|---------------|----------|---------|------------------------|
| ٩ |              |    | Π. |         |            | [Введите страну] | [Не указа |                |           | I | III I |     | [нет данных]          | [нет данных]         | [нет данных]  |          | III.    |                        |
| Þ | 🔉 🛃 🛟 Учтено | I  |    | Принтер | HP Laser J | МАРОККО          | Марка бо  | 3214324        | 1234      |   | ш I   |     | отсс                  | 2-я Категория        | 2-я Категория | 0/0      | 1       |                        |
|   | . = A v      | -  | -  | D       | 1011       | 1100///0         | ····· C - | 21242124       |           | - | and a | -   | TCC .                 | 2 - K                | 2 - V         | 0.0      | -       |                        |

Блок дополнительной информации содержит вкладки:

о Документы (Рис. 18)

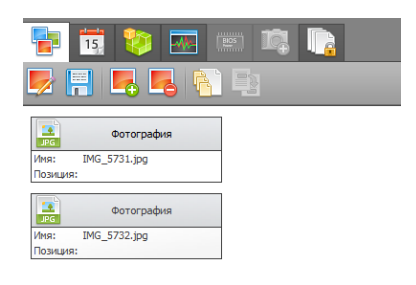

#### Рисунок 18

вкладка содержит функционал дополнения и редактирования документов технического средства.

о Статусы (Рис. 19)

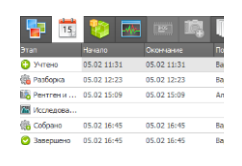

Рисунок 19

вкладка содержит историю смены статусов и содержит функционал для смены статусов технических средств.

о Состав (Рис. 20)

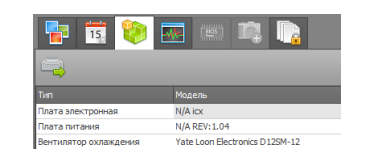

Рисунок 20

отображает информацию о технических средствах входящих в состав активного технического средства, встречавшихся в ранее обработанных устройствах данной модели. Позволяет осуществлять добавление устройств в состав активного технического средства. о Исследования (Рис. 21)

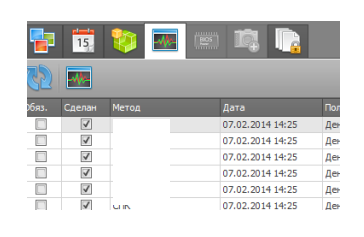

Рисунок 21

содержит справочник исследований и функционал маркировки о прохождении исследований, с указанием даты и исполнителя.

о Угрозы (Рис. 22)

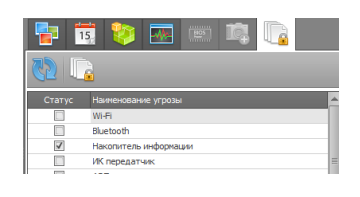

Рисунок 22

содержит классификатор угроз.

#### 5.3.2 Форма – Исследование устройств

Основная форма, используемая при проведении исследований и фиксации их результатов.

Для запуска формы выберите пункт – Исследования устройств

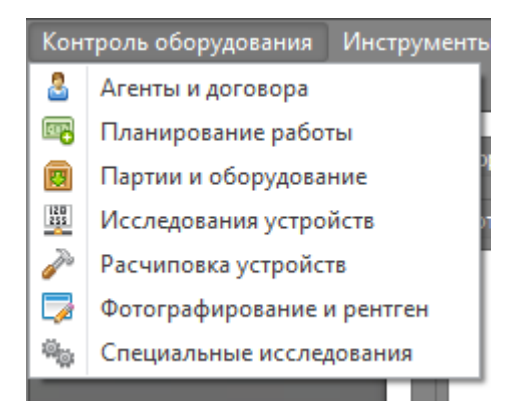

#### Рисунок 23

контекстного меню – Контроль оборудования (Рис.23), основного меню программы.

| 🎽 Парнас СП - Максинальная (Срок действия лишензион | ного ключа до 01.01.2099)                                                 |                                                                                                    |                     |                         | - 6            |
|-----------------------------------------------------|---------------------------------------------------------------------------|----------------------------------------------------------------------------------------------------|---------------------|-------------------------|----------------|
| Главная Партин и оборудование Исследования уст      | экспорт Управление ройств Расчитовка устройств Фотографирование и рентген | Специальные исследования С                                                                                                    | бработка документов |                         |                |
| Серийный номер 3214324                              | 👸 Найдено: 1 🐻 Найденые устройства Принт                                  | rep HP LaserJet P 1102 (3214324)                                                                                                    |                     |                         |                |
| <ul> <li>Устройство</li> </ul>                      |                                                                           |                                                                                                    |                     |                         |                |
| V Downen HP Laser let P1102                         | 3214324                                                                   | Description of the second second                                                                                                    |                     |                         |                |
| Ka5eno N/A 220 V                                    | HE                                                                        | And the second second s | поны устроиства     |                         |                |
| ин Kaбель N/A USB A-8                               | panr.                                                                     |                                                                                                    |                     |                         |                |
| не Картридж HP CE285A                               | апрквер                                                                   |                                                                                                    |                     |                         |                |
| <ul> <li>Блок лазера НР RM1-7471 1СЕ</li> </ul>     | келлек                                                                    |                                                                                                    |                     |                         |                |
| ни Процессорная плата НР СЕ668-60001                | P                                                                         |                                                                                                    |                     |                         |                |
| ная Плата питания HP RM1-7591                       | еуркеыр                                                                   |                                                                                                    |                     |                         |                |
|                                                     |                                                                           | 1                                                                                                    |                     |                         |                |
| 1                                                   |                                                                           |                                                                                                    |                     |                         | [нет картинки] |
|                                                     |                                                                           |                                                                                                    |                     |                         |                |
| 1                                                   |                                                                           |                                                                                                    |                     |                         |                |
| 1                                                   |                                                                           |                                                                                                    |                     |                         |                |
| 1                                                   |                                                                           |                                                                                                    |                     |                         |                |
|                                                     |                                                                           |                                                                                                    |                     |                         |                |
|                                                     |                                                                           |                                                                                                    |                     |                         |                |
| 1                                                   |                                                                           |                                                                                                    |                     |                         |                |
| 🏹 🅦 📑 🚍                                             |                                                                           |                                                                                                    |                     |                         |                |
| Исследования оборудования Документы исследова       |                                                                           |                                                                                                    |                     |                         |                |
| Необходиные исследова                               | Sening 2                                                                  |                                                                                                    | Прове               | дённые исследоания      |                |
| Тип и порядок исследований                          | Тип исследования                                                          | Дата исследования                                                                                                    | Исследователь       | Описание (результат)    |                |
|                                                     | ► 1                                                                       | * 07.02.2014                                                                                                    | DENIO-X201/DENIO    | Метод выполнен          |                |
|                                                     |                                                                           | 07.02.2014                                                                                                    | DENIO-X201/DENIO    | Метод выполнен          |                |
|                                                     | t i                                                                       | 07.02.2014                                                                                                    | DENIO-X201/DENIO    | Метод выполнен          |                |
|                                                     | E                                                                         | 07.02.2014                                                                                                    | DENIO-X201/DENIO    | Метод выполнен          |                |
|                                                     | 1                                                                         | 07.02.2014                                                                                                    | DENIO-X201/DENIO    | Метод выполнен          |                |
|                                                     |                                                                           | 07.02.2014                                                                                                    | DENIO-X201/DENIO    | Метод выполнен          |                |
|                                                     |                                                                           | 07.02.2014                                                                                                    | DENIO-X201/DENIO    | Metos BNDOJHEH          |                |
|                                                     |                                                                           | 07.02.2014                                                                                                    | DENIO-X 201/DENIO   | Metos Budobien          |                |
|                                                     |                                                                           | 07.03.2014                                                                                                    |                     | Matos susception        |                |
|                                                     | - Lon                                                                     | 07.02.2014                                                                                                    | Deneo-x2010ENtO     | THE I MAL BOOK INVESTOR |                |
|                                                     |                                                                           |                                                                                                    |                     |                         |                |
|                                                     |                                                                           |                                                                                                    |                     |                         |                |
|                                                     |                                                                           |                                                                                                    |                     |                         |                |
|                                                     |                                                                           |                                                                                                    |                     |                         |                |
| L                                                   | JL                                                                        |                                                                                                    |                     |                         |                |
|                                                     |                                                                           |                                                                                                    |                     |                         |                |

## Интерфейс формы (Рис. 24) содержит:

• -Меню поиска устройств по серийному номеру (Рис. 25)

| 🙉 Серийный номер | 3214324 | 88 | Найдено: 1 | Найденые устройства | Принтер HP Laser Jet P1102 (3214324) |
|------------------|---------|----|------------|---------------------|--------------------------------------|
|                  |         |    |            |                     |                                      |

## Рисунок 25

о -Блок отображения состава технического средства (Рис. 26)

| v 🧋 | 🖥 Прі | интер HP LaserJet P1102           | 3214324 |
|-----|-------|-----------------------------------|---------|
|     |       | Кабель N/A 220 V                  | нге     |
|     |       | Кабель N/A USB A-B                | рдлг    |
|     | 1     | Картридж HP CE285A                | апрквер |
| >   | - Ies | Блок лазера HP RM1-7471 1CE       | кеппек  |
|     |       | Процессорная плата НР СЕ668-60001 | p       |
|     |       | Плата питания HP RM1-7591         | еуркеыр |

#### Рисунок 26

в блоке отображается устройство с искомым серийным номером и все зависимые устройства.

о -Информационный блок (Рис. 27)

| Документы устройства Эталоны устройства |                  |  |  |  |  |
|-----------------------------------------|------------------|--|--|--|--|
|                                         | ] [ver captured] |  |  |  |  |

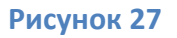

блок содержит две вкладки: Документы и Эталоны устройства, в которых отображаются соответственно загруженные в базу документы, относящиеся к активному устройству и данные эталонного устройства соответственно.

#### о -Блок Управления исследованиями (Рис. 28)

| 🏹 🏹 📕 💼 😑                                        |                  |                   |                  |                      |  |  |
|--------------------------------------------------|------------------|-------------------|------------------|----------------------|--|--|
| Исследования оборудования Документы исследований |                  |                   |                  |                      |  |  |
| Необходимые исследования                         |                  |                   | Прове            | едённые исследоания  |  |  |
| Тип и порядок исследований                       | Тип исследования | Дата исследования | Исследователь    | Описание (результат) |  |  |
|                                                  | ► 1              | ▼ 07.02.2014      | DENIO-X201\DENIO | Метод выполнен       |  |  |
|                                                  | 1                | 07.02.2014        | DENIO-X201\DENIO | Метод выполнен       |  |  |
|                                                  | E                | 07.02.2014        | DENIO-X201\DENIO | Метод выполнен       |  |  |
|                                                  | E                | 07.02.2014        | DENIO-X201\DENIO | Метод выполнен       |  |  |
|                                                  | 1                | 07.02.2014        | DENIO-X201\DENIO | Метод выполнен       |  |  |
|                                                  | C IIIN           | 07.02.2014        | DENIO-X201\DENIO | Метод выполнен       |  |  |
|                                                  |                  |                   |                  |                      |  |  |

Рисунок 28

Блок содержит:

C

• Панель управления (Рис. 29)

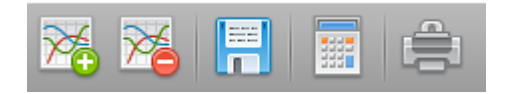

## Рисунок 29

Панель управления содержит кнопки:

о **Шо** Добавить новое исследование устройству –добавляет новое исследование

обрабатываемому техническому средству

- Изалить исследование –Удаляет данные о проведенном исследовании
  - Сохранить изменения Сохраняет внесенные изменения
- Справочник исследований Открывает Окно редактируемого справочника типов.

Для добавления и редактирования типов исследований

- Печать открывает редактор Просмотр, для подготовки печати и редактирования отчета проведенных исследований
  - Вкладку Исследования устройств, состоящую из двух блоков
  - Необходимые исследования содержит список обязательных к проведению исследований

- Проведенные исследования содержит список проведенных и назначенных исследований с отображением даты проведения и исполнителя.
- Вкладку Документы исследований (Рис. 30), содержащую функционал добавления и обработки документов. (Смотри п.7.1)

| Исследования оборудования Документы исследований |
|--------------------------------------------------|
|                                                  |
|                                                  |
|                                                  |
| Рисунок 30                                       |

## 5.3.3 Форма – Расчиповка устройств

Форма используемая при проведении расчиповки.

Для запуска формы выберите пункт – Расчиповка, контекстного меню –*Контроль оборудования*, основного меню программы (Рис.31)

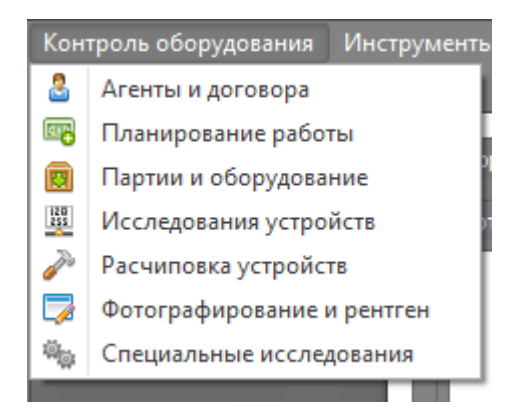

Рисунок 31

Откроется форма Расчиповка устройств» (Рис. 32).

| Парнас СТ - Маколианиев (Док действая планнального ключа до 01.01.2009)<br>Контроль оборудования Инструменны Стчатна в экспорт Управление<br>Главная Исследования устройств Специальные исследования Ресинтовна устройств.                                                                                                    |                                         | · · · · · · · · · · · · · · · · · · · |
|----------------------------------------------------------------------------------------------------|-----------------------------------------|---------------------------------------|
| Ф. Серийный номеря                                                                                                    |                                         | ×                                     |
| 🛆 Устрайство                                                                                                    |                                         |                                       |
|                                                                                                    | Документы устройства Эталоны устройства |                                       |
|                                                                                                    |                                         |                                       |
|                                                                                                    |                                         |                                       |
|                                                                                                    |                                         |                                       |
|                                                                                                    | i per                                   | картинкиј                             |
|                                                                                                    |                                         |                                       |
|                                                                                                    |                                         |                                       |
|                                                                                                    |                                         |                                       |
| Network and the second second se | Remain and American Street and          |                                       |
| <b>13 2 3</b>                                                                                                    |                                         |                                       |
| Дата Тип Проководитель Модель                                                                                                    |                                         |                                       |
|                                                                                                    |                                         |                                       |
|                                                                                                    | <b>(</b>                                |                                       |
|                                                                                                    |                                         |                                       |
|                                                                                                    |                                         | картиния]                             |
|                                                                                                    |                                         |                                       |
|                                                                                                    |                                         |                                       |
|                                                                                                    |                                         |                                       |
|                                                                                                    |                                         |                                       |

#### Рисунок 32

Интерфейс формы содержит:

• -Меню поиска устройств по серийному номеру (Рис.33)

| 🚓 Серийный номер 3214324 | 88 | Найдено: 1 | 🛃 Найденые устройства | Принтер HP LaserJet P1102 (3214324) |
|--------------------------|----|------------|-----------------------|-------------------------------------|
|                          |    |            |                       |                                     |

#### Рисунок 33

• -Блок отображения состава технического средства (Рис. 34)

| v 🤹 | 🖥 При | нтер HP LaserJet P1102            | 3214324 |
|-----|-------|-----------------------------------|---------|
|     |       | Кабель N/A 220 V                  | нге     |
|     | 1     | Кабель N/A USB A-B                | рдлг    |
|     | 100   | Картридж НР СЕ285А                | апрквер |
| >   | 1     | Блок лазера HP RM1-7471 1CE       | кеппек  |
|     |       | Процессорная плата НР СЕ668-60001 | p       |
|     | 1     | Плата питания HP RM1-7591         | еуркеыр |

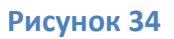

в блоке отображается устройство с искомым серийным номером и все зависимые устройства.

• -Информационный блок (Рис. 35)

| Документы устройства Эталоны устройства |                |  |  |  |  |
|-----------------------------------------|----------------|--|--|--|--|
|                                         | [нет картника] |  |  |  |  |

Рисунок 35

блок содержит две вкладки Документы и Эталоны устройства, в которых отображаются соответственно загруженные в базу документы, относящиеся к активному устройству и данные эталонного устройства соответственно.

• - Блок - Чипы и элементы платы (Рис 36)

| Чипы и элененты платы |     |               |        |
|-----------------------|-----|---------------|--------|
| 🖏 🐔 🌮                 |     |               |        |
| Дата                  | Txn | Производитель | Модель |
|                       |     |               |        |
|                       |     |               |        |
|                       |     |               |        |
|                       |     |               |        |
|                       |     |               |        |
|                       |     |               |        |
|                       |     |               |        |
|                       |     |               |        |
|                       |     |               |        |
|                       |     |               |        |
| 4                     |     | II.           | •      |

#### Рисунок 36

Блок состоит из панели инструментов содержащей кнопки :

- Добавить чип используется для добавления данных интегральной микросхемы расположенной на активном устройстве( выделенном в Блоке отображения состава интегральной микросхеме расположенной на технического средства)
- Калить чип устройства- используется для удаления данных о активном устройстве( выделенном в Блоке отображения состава интегральной микросхеме расположенной на технического средства)
- -Блок вкладок документов (Рис. 37)

| Временная папка | фотографий чипов Документы чипа |   |                |
|-----------------|---------------------------------|---|----------------|
|                 |                                 |   |                |
|                 |                                 | : | [нет картинки] |
|                 |                                 |   |                |

## Рисунок 37

Блок состоит из двух вкладок:

о вкладка -Временная папка фотографий чипов:

- содержит функционал добавления и обработки документов.( смотри п Описание панели добавления и редактирования документов) используется для добавления набора фотографий, документов интегральных микросхем .

- содержит кнопки:

создание чипа на основе документа(фото)

добавление выбранного документа(фото) к чипу

о вкладка – Документы чипа (Рис. 38)

| Временная папка фотографий чипов Документы чипа |  |  |  |  |  |
|-------------------------------------------------|--|--|--|--|--|
|                                                 |  |  |  |  |  |
|                                                 |  |  |  |  |  |
|                                                 |  |  |  |  |  |
|                                                 |  |  |  |  |  |

#### Рисунок 38

содержит функционал добавления и обработки документов (Смотри п.7.1). Используется для добавления и редактирования документов чипа.

## 5.3.4 Форма – Фотографирование и рентген

Форма используется при проведении рентгеноскопии и фото фиксации

(рентгенографического исследования) технических средств.

Для запуска формы выберите пункт – Фотографирование и рентген

| Кон      | троль оборудования     | Инструменть |  |
|----------|------------------------|-------------|--|
| 8        | Агенты и договора      |             |  |
| <b>1</b> | Планирование работы    |             |  |
| 8        | Партии и оборудова     | ние         |  |
| 255      | Исследования устро     | йств р      |  |
| P        | 🎤 Расчиповка устройств |             |  |
| 7        | Фотографирование       | и рентген   |  |
|          | Специальные иссле,     | цования     |  |
|          |                        |             |  |

#### Рисунок 39

контекстного меню – Контроль оборудования (Рис. 39), основного меню программы.

| Copulation in manage     (2)     (2) Miniliarmour y crysolicity       Structures     2000000 graphicity       Copulation     200000 graphicity       Copulation     200000 graphicity       Copulation     200000 graphicity       Copulation     200000 graphicity       Copulation     200000 graphicity       Copulation     200000 graphicity       Copulation     200000 graphicity       Copulation     200000 graphicity       Copulation     200000 graphicity       Copulation     200000 graphicity |
|----------------------------------------------------------------------------------------------------|

Рисунок 40

Интерфейс формы (Рис. 40) содержит :

• -Меню поиска устройств по серийному номеру (Рис. 41)

| 🚓 Серийный номер 3214324 | 🛛 🔠 — Найдено: 1 🛛 🥪 Найденые устройства Принтер НР Laser Jet P 1102 (3214324) |
|--------------------------|--------------------------------------------------------------------------------|
|                          |                                                                                |
|                          |                                                                                |

#### Рисунок 41

• -Блок отображения состава технического средства (Рис. 42)

| ^ | Ус | гроі | іство                             |         |
|---|----|------|-----------------------------------|---------|
| ~ |    | При  | интер HP LaserJet P1102           | 3214324 |
|   |    |      | Кабель N/A 220 V                  | нге     |
|   |    | 1    | Кабель N/A USB A-B                | рдлг    |
|   |    |      | Картридж HP CE285A                | апрквер |
|   | >  | 1    | Блок лазера HP RM1-7471 1CE       | кеппек  |
|   |    |      | Процессорная плата НР СЕ668-60001 | p       |
|   |    |      | Плата питания HP RM1-7591         | еуркеыр |
|   |    |      |                                   |         |

#### Рисунок 42

в блоке отображается устройство с искомым серийным номером и все зависимые устройства.

о -Информационный блок (Рис. 43)

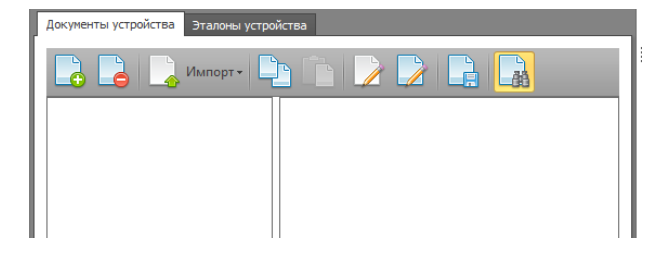

Рисунок 43

блок содержит две вкладки: Документы и Эталоны устройства, в которых отображаются соответственно загруженные в базу документы, относящиеся к активному устройству и данные эталонного устройства соответственно.

Вкладка - Документы устройства, содержит функционал добавления и обработки документов (Смотри п.7.1).

о Блок – Графическое изображение (Рис. 44)

| Графическое изображение |  |
|-------------------------|--|
|                         |  |
| Увеличение \ominus - 🗊  |  |
|                         |  |

#### Рисунок 44

В блоке – Графическое изображение, реализован графический редактор, позволяющий:

- При помощи инструмента- Увеличение, изменять размер отображаемого при просмотре изображения
- При помощи кнопки Выделение объекта 🔲 выделять фрагмент изображения и задавать ему имя(позицию)

Кнопка - Изображение , предназначена для возвращения в режим просмотра изображения из режима выделение объекта.

## 5.3.5 Форма – Специальные исследования

Форма используется при проведении Специальных исследований Для запуска формы выберите пункт – Специальные исследования

| Кон            | троль оборудования Инструменть |  |  |
|----------------|--------------------------------|--|--|
| 8              | Агенты и договора              |  |  |
| <b>1</b>       | Планирование работы            |  |  |
|                | Партии и оборудование          |  |  |
| 255            | Исследования устройств         |  |  |
| ð              | 🎤 Расчиповка устройств         |  |  |
| -              | Фотографирование и рентген     |  |  |
| Ф <sub>0</sub> | Специальные исследования       |  |  |
|                |                                |  |  |

#### Рисунок 45

контекстного меню – Контроль оборудования (Рис. 45), основного меню программы.

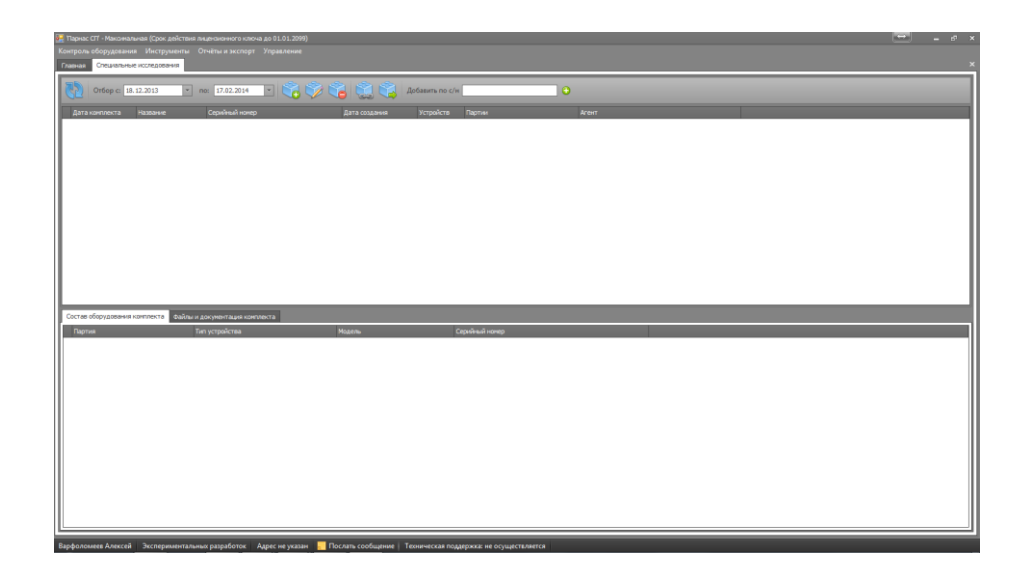

#### Интерфейс формы (Рис. 46) содержит :

о Панель инструментов (Рис. 47)

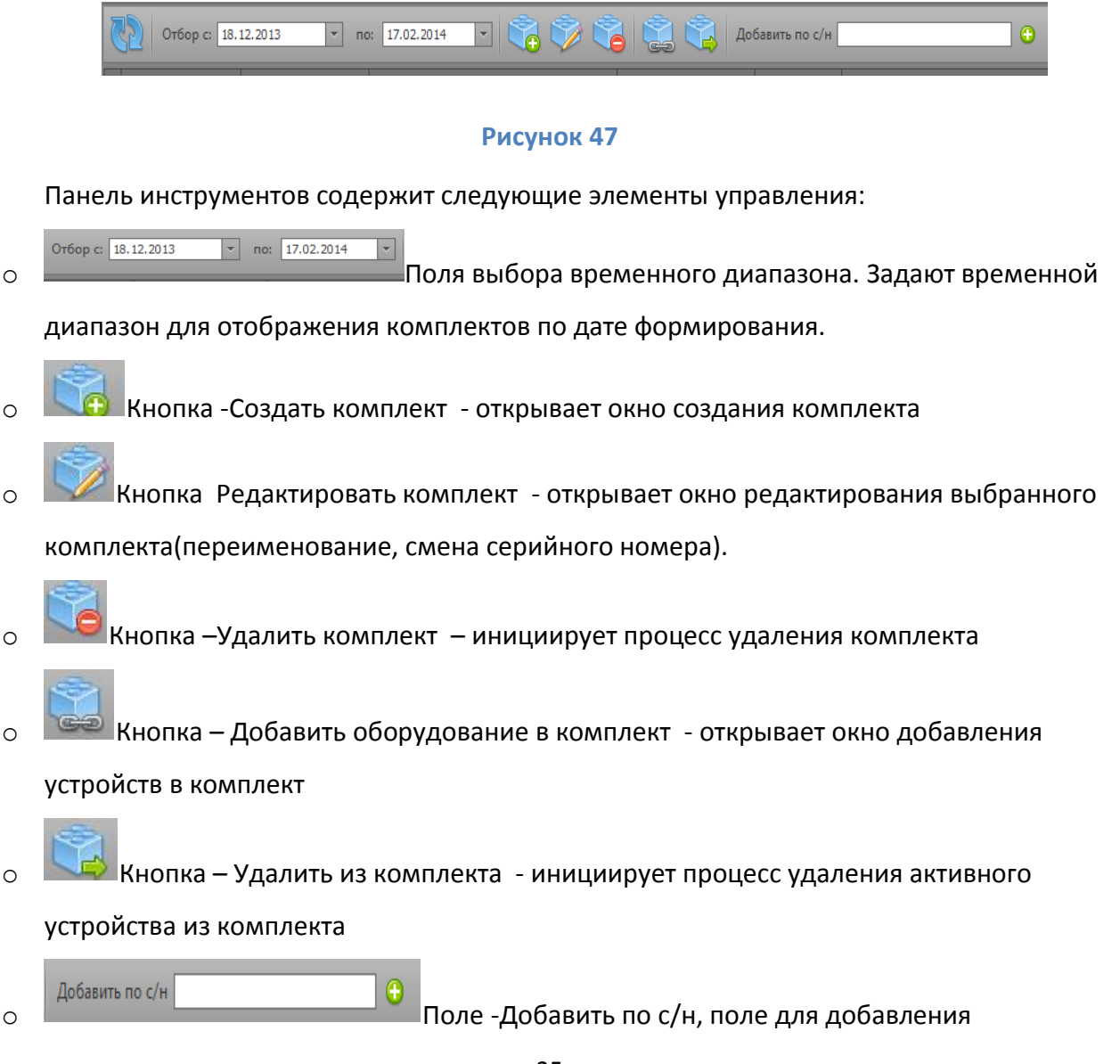

устройства в комплект при введении полного серийного номера устройства

• Блок отображения списка комплектов (Рис. 48)

|   | Дата комплекта | Название | Серийный номер | Дата создания | Устройств | Партии | Агент |
|---|----------------|----------|----------------|---------------|-----------|--------|-------|
| Þ | 17.02.2014     | 0001     | 0001           | 17.02.2014    | 2         | 456    | TECT  |
| _ |                |          |                |               |           |        |       |

#### Рисунок 48

Блок отображает: список комплектов, созданных за выбранный период времени, наименования, серийные номера, количество устройств в комплектах, дату создания, информацию о партиях\счетах и контрагентах.

о Вкладку – Состав оборудования комплекта (Рис. 49)

| С | Состав оборудования комплекта Файлы и документация комплекта |                |                |                |  |
|---|--------------------------------------------------------------|----------------|----------------|----------------|--|
|   | Партия                                                       | Тип устройства | Модель         | Серийный номер |  |
| Þ | ТЕСТ - Партия № 456 от 03.02.2014                            | Мониторы       | 193W           | 987654         |  |
|   | ТЕСТ - Партия № 456 от 03.02.2014                            | Пэвм           | Системник-Офис | 98765987       |  |

#### Рисунок 49

Вкладка отображает данные о технических средствах вошедших в активный комплект.

о Вкладку – Файлы и документация комплекта (Рис. 50)

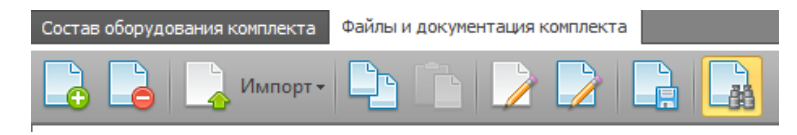

#### Рисунок 50

Вкладка предназначена для добавления и редактирования результатов исследовании и документов комплектов. Вкладка содержит функционал добавления и обработки документов (Смотри п.7.1)

## 5.3.6 Форма – Обработка документов.

Форма используется для обработки и загрузки данных

Для запуска формы выберите пункт – Обработка документов

| Инс | трументы   | Отчёты и экспорт     | Упра |
|-----|------------|----------------------|------|
| 8   | Обработк   | а документов         |      |
|     | База устро | ойств и оборудования |      |
|     | Глобальн   | ый поиск устройств   | C    |

#### Рисунок 51

контекстного меню – Инструменты (Рис. 51), основного меню программы.

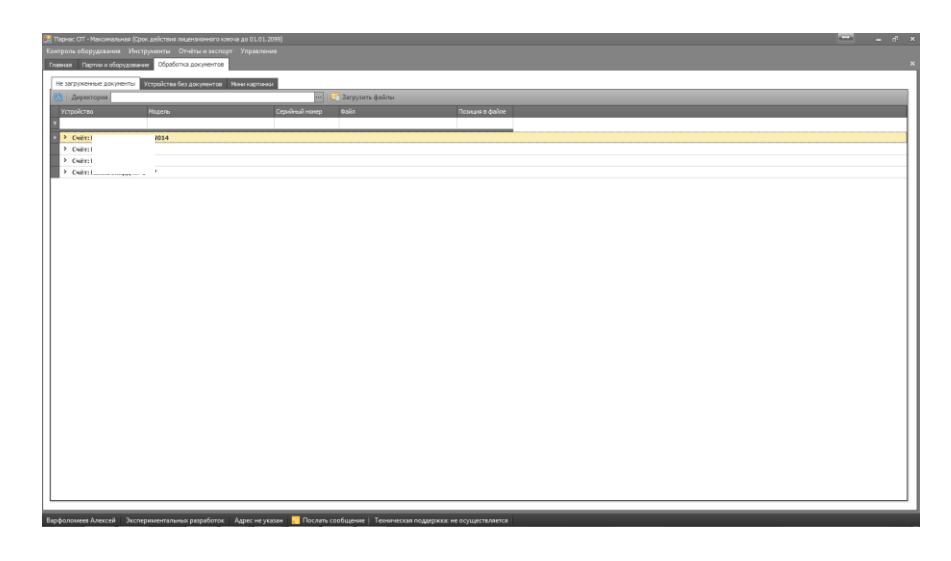

#### Форма (Рис. 52) состоит из двух вкладок:

о вкладка – Незагруженные документы (Рис. 53)

|   | Не загруженные документы | Устройства без документов | Мини картинки |                |                 |
|---|--------------------------|---------------------------|---------------|----------------|-----------------|
|   | 🖏 Аиректория             |                           |               | E              | Загрузить файлы |
| I | Устройство               | Модель                    |               | Серийный номер | Файл            |
| l | ٩                        |                           |               |                |                 |
| ļ |                          |                           |               |                |                 |

#### Рисунок 53

Отображает список партий\счетов содержащих устройства, для которых указаны имена

документов, но документы еще не загружены в базу данных

Содержит поле выбора директории (Рис. 54), содержащей файлы для отложенной загрузки.

| Директория |       |   | <br>📴 Загрузить файлы |
|------------|-------|---|-----------------------|
|            | Manan | C | <b>*</b> -*-          |

Рисунок 54

о вкладка – Устройства без документов (Рис. 55)

| Не загруженные документы | Устройства без | документов | Мини картинк | 1              |
|--------------------------|----------------|------------|--------------|----------------|
| 🚷   📑 Добавить документ  |                |            |              |                |
| Тип устройства           |                | Модель     |              | Серийный номер |
| ٩                        |                |            |              |                |
| ▶ Счёт: TEST № 444       |                |            |              |                |
|                          |                |            |              |                |

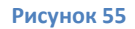

Отображает список партий\счетов содержащих устройства, для которых не добавлено ни одного документа.

Содержит кнопку – Добавить документ 🔤 , предназначенную для добавления документа устройству.

## 6. Типовые операции оператора

К типовым операциям относятся операции по учету технических средств и их состава, добавление документов, описаний, результатов исследований, анализ существующих данных и пр.

ВНИМАНИЕ! Если на панели инструментов формы – Партии и оборудование, активна

кнопка – Просмотр Вы не можете редактировать данные. Для редактирования

активируйте кнопку – Режим редактирования таблицы 🚄

## 6.1 Выбор партии для обработки (форма –Партии и оборудование)

Выбор партии для обработки осуществляется в блоке отображения счетов\партий (Рис. 56), формы партии и оборудование.

|   | אגרואסרמא המערוקרוטאג. הבנד י המערוא איז יום טוי טוגעביבא איז איז געבור איז געבור איז געבור איז געבור איז געבור |        |       |              |             |          |                                |                  |           |           |
|---|----------------------------------------------------------------------------------------------------|--------|-------|--------------|-------------|----------|--------------------------------|------------------|-----------|-----------|
|   | ✓ Поиок Очистить                                                                                                |        |       |              |             |          |                                |                  |           |           |
|   | 38                                                                                                    | Статус | Агент | Номер партии | Дата партии | Лицензия | Договор                        | Завершено        | Устройств | Дата заве |
| Þ | ٠                                                                                                    | Учтено | TECT  | 456          | 03.02.2014  | 465      | Договор № 1234 от 03.02.2014   | Устройства0/0    | C         | )         |
|   | ٠                                                                                                    | Учтено | TECT  | 789          | 03.02.2014  | 765      | Договор № 5678 от 01.01.2014   | Устройства 14/0  | 14        | 1         |
|   | ٠                                                                                                    | Учтено | 1     | 4            | 28.01.2014  | 765      | Договор № 2 от 09.01.2014      | Устройства5/5    | 5         | 5         |
|   | ٠                                                                                                    | Учтено | 1     | 06-06/2014   | 04.02.2014  | 765      | Договор № 22/300 от 03.02.2014 | Устройства 16/14 | 16        | 5         |
|   | ٠                                                                                                    |        | TEST  | 444          | 14.02.2014  | 4444     | Договор № 111 от 01.02.2014    | Устройства 1/0   | 1         | L         |
| Г |                                                                                                    |        |       |              |             |          |                                |                  |           |           |

#### Рисунок 56

Для выбора партии выделите указателем мыши требуемую строку с названием партии\счета. Выделенная партия\счет будет являться активной, устройства данной партии \счета будут доступны к обработке.

## 6.2 Добавление устройства партии (форма – Партии и оборудование)

Добавление устройств в состав партий\счетов производится в форме - *Партии и* 

## оборудование.

Для добавления нового устройства в партию\счет, необходимо:

• выбрав обрабатываемую партию\счет, нажать на панели управления формы

кнопку -Добавить оборудование

 В открывшемся окне (Рис. 57) необходимо осуществить поиск данных о добавляемой модели в существующей базе оборудования ( определить производились ли ранее работы по данной модели устройства)

| юю  | < модели                  |               | د                              |  |  |  |  |  |
|-----|---------------------------|---------------|--------------------------------|--|--|--|--|--|
| Вве | ведите фильтр модели      |               |                                |  |  |  |  |  |
| 19  | 3                         |               |                                |  |  |  |  |  |
|     | Тип                       | Производитель | Модель                         |  |  |  |  |  |
|     | Мониторы                  | Acer          | Acer 193W                      |  |  |  |  |  |
|     | Монитор                   | Acer          | Acer V193 DObmd                |  |  |  |  |  |
|     | Монитор                   | Acer          | Acer V193 DObm                 |  |  |  |  |  |
|     | Монитор                   | Acer          | Acer V193WV                    |  |  |  |  |  |
|     | Монитор                   | Acer          | Acer V193 DOb                  |  |  |  |  |  |
|     | Плата внешнего управления | Cisco Systems | Cisco Systems 73-11933-04 AO + |  |  |  |  |  |
|     |                           |               |                                |  |  |  |  |  |
|     |                           |               |                                |  |  |  |  |  |
|     |                           |               |                                |  |  |  |  |  |
|     |                           | Отмена        | Выбор                          |  |  |  |  |  |
|     |                           |               |                                |  |  |  |  |  |

Рисунок 57

Для этого в поле – *Введите фильтр модели*, введите модель обрабатываемого технического средства. По мере ввода названия в окне отображения результатов будут отображаться варианты совпадений.

Увидев полностью совпадающую запись (модель, соответствие типа и производителя устройства), в базе данных, выберите соответствующую запись указателем мыши и

нажмите кнопку - Выбор

В случае если полного соответствия не выявлено, значит, данная модель в базе данных еще не учтена. Нажмите кнопку Отмена

В открывшемся окне – Редактирование устройства партии:

 Если модель обрабатываемого технического средства уже учтена в базе данных, в блоке - Тип устройства будет выбран соответствующий тип устройства, в поле – *Модель*, будет проставлено название обрабатываемой модели. Заполните остальные доступные для редактирования поля ( страна происхождения, серийный номер, тип метки, код метки) и нажмите кнопку – Сохранить (Рис. 58)

| Редактирование устройства партни |                       |                 |   |
|----------------------------------|-----------------------|-----------------|---|
|                                  |                       |                 |   |
| Hamave neta                      | 193W                  |                 |   |
|                                  | (Страна проискождения |                 |   |
| Контыстерная техника (3)         |                       |                 |   |
| V M Konsterrungune (1)           | (Tan Hetkia)          |                 |   |
| на Материнские платы (0)         |                       |                 |   |
| Im Tpedarveckove mnemu (0)       |                       |                 |   |
| Manufacture (2)                  |                       |                 | _ |
| Enara (1)                        |                       |                 |   |
| Платы НФРИД (1)                  |                       |                 |   |
| C Montrop (42)                   |                       |                 |   |
| Popueccopier (113)               |                       |                 |   |
| 😁 Матрица XX (44)                |                       | [нет картиннак] |   |
| 🔁 Плата натрицы (48)             |                       |                 |   |
| Contraction (17)                 |                       |                 |   |
| 😁 Плата аудновыхода (7)          |                       |                 |   |
| 🛅 Kaliena (117)                  |                       |                 |   |
| Paserep (16)                     |                       |                 |   |
|                                  |                       |                 |   |
| Hotela Turn                      | Отненить              | Сехранить       |   |
|                                  |                       |                 |   |

Устройство добавлено в партию. Информация о устройстве отображается в блоке – **Устройства партии**.

- Если модель обрабатываемого технического средства еще не учтена в базе данных, в открывшемся окне – Редактирование устройства партии необходимо:
  - В блоке Тип устройства, найти соответствующий тип обрабатываемого технического средства и выделить его. Для поиска типа можно использовать строку поиска блока – Тип устройства.

Если требуемый тип устройства не обнаружен, нажмите кнопку - Новый тип

| 5 | 🧿 Новый тип | , блока - <b>Тип у</b> с | <b>стройства</b> . В отк | рывшемся окне | (Рис. 59) |
|---|-------------|--------------------------|--------------------------|---------------|-----------|
|   |             | ,                        |                          |               | /         |

| Новый класс устройств        | ×         |
|------------------------------|-----------|
| Наименование типа устройства |           |
|                              |           |
| Отмена                       | Сохранить |
|                              |           |

#### Рисунок 59

Введите наименование типа обрабатываемого устройства и нажмите кнопку – Сохранить. Требуемый тип устройства добавлен в базу данных и отобразится в блоке – **Тип устройства**.

 В блоке - Свойства устройства (окно - Редактирование устройства) нажмите кнопку – Добавить оборудование

#### В открывшемся окне – Редактирование устройства (Рис. 60)

| Редактирование устройства                                                                                                    | a X                     |
|----------------------------------------------------------------------------------------------------|-------------------------|
| Тип устройства                                                                                                    |                         |
|                                                                                                    | A                       |
| <ul> <li>Компьютерная тех</li> <li>НБ</li> <li>Комплектующи</li> <li>Мониторы</li> <li>Плата</li> <li>Платы НЖМД</li> <li>Монитор</li> <li>Плата питания</li> <li>Процессорная плата</li> </ul> | а у                     |
| Производитель<br>Наименование                                                                                                    | [Укажите производителя] |
| Свойства эталона                                                                                                    |                         |
| Страна происхождения<br>СН эталонного устройства                                                                                                    | [нет данных]            |
| Прочее                                                                                                    |                         |
| Норма, работ мин.                                                                                                    | 0 ‡                     |
|                                                                                                    | Отменить Сохранить      |

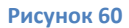

В поле – *Наименование*, введите название модели обрабатываемого технического средства.

Выберите производителя устройства из списка уже учтенных в базе данных

производителей, если производитель еще не учтен в базе данных, нажмите кнопку

– Добавить производителя 🕒

В открывшемся окне – Новый производитель устройств (Рис. 61)

| Новый производитель | устройств |           |  |
|---------------------|-----------|-----------|--|
| Наименование прои   | водителя  |           |  |
| Отм                 | ена       | Сохранить |  |
|                     |           |           |  |

#### Рисунок 61

Введите название производителя обрабатываемого устройства и нажмите кнопку – Сохранить. Новый производитель учтен в базе данных и доступен для выбора. Заполнив все доступные поля окна – **Редактирование устройств**, нажмите кнопку сохранить.

Модель обрабатываемого технического средства добавлена в базу данных и отобразится в поле – *Модель устройства*.

 Заполните доступные к заполнению поля (страна происхождения, серийный номер, тип метки, код метки).  Введя все доступные данные в окне - Редактирование устройства партии, нажмите кнопку – Сохранить.
 Устройство добавлено в партию. Информация о устройстве отображается в блоке – Устройства партии.

# 6.3 Добавление дочернего устройства, входящего в состав устройства (форма – *Партии и оборудование*)

#### Для добавления дочернего устройства в состав уже учтенного устройства:

- Выберите устройство партии\счета в состав которого хотите добавить дочернее устройство. Для выбора выделите соответствующее устройство в блоке – Состав партии.
- Нажмите кнопку Добавить дочерний элемент оборудования
- Дальнейшая процедура идентична процедуре добавления нового устройства партии\счета, описанной в пункте 6.2 настоящего руководства.

В случае если модель устройства к которому добавляются дочерние устройства уже была учтена в базе данных, следовательно в базе хранятся данные о устройствах встречавшихся в составе. перечень этих устройств можно увидеть в вкладке –**Состав устройства**, блока –**Дополнительная информация**. (Рис. 62)

| 1 1 1                 |                                  |   |
|-----------------------|----------------------------------|---|
| <b>B</b>              |                                  |   |
| Тип                   | Модель                           |   |
| Салазки для Нжмд      | AgeStar SR3P(K)-1F               |   |
| Материнская плата     | Asus P8Z77-V LX REV.2.00         |   |
| Диск SSD              | Intel SSDSC2CT180A4              |   |
| Процессор             | Intel Core i7-3770 SR0PK 3.4 GHZ | = |
| Плата памяти          | Kingston KVR 1333D3S8N9/2G       |   |
| Переходник            | MSI VGA/DVI                      |   |
| Видеокарта            | MSI N650Ti-2GD5/OC BE            |   |
| Сетевая плата         | TP-Link TG-3468                  |   |
| нжмд                  | Western Digital WD5000AZRX       |   |
| Вентилятор охлаждения | Zalman ZF1125BTH                 |   |
| Плата USB             | N/A 134D052-01-200-RS            |   |
| Кабель                | N/A 220 V                        | • |

#### Рисунок 62

В случае если тип и модель добавляемого дочернего устройства совпадают с устройством во вкладке - **Состав устройства**, добавить устройство в состав обрабатываемого устройства можно двойным щелчком мыши по соответствующей записи вкладки –**Состав устройства**.

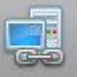

## 6.4 Статусы устройства (форма – Партии и оборудование)

Система назначения статусов реализована для возможности быстрой оценки хода выполнения работ.

Имя статуса соответствует выполняемому этапу работ

#### Существуют следующие статусы:

- Учтено статус отображает дату и время добавления в базу данных устройства.
   Проставляется автоматически при добавлении устройства в партию\счет.
- Разборка статус отображает дату и время начала и окончания работ по полной или частичной разборке оборудования
- Рентген и фото статус отображает дату и время начала и окончания работ по рентгенографическому обследованию
- Исследования- статус отображает дату и время начала и окончания работ по проведению исследований
- Собрано статус отображает дату и время начала и окончания работ по сборке устройства
- Завершено статус отображает дату и время завершения работ по устройству.

Оператор изменяет статус устройства соответственно при начале и окончании этапа выполнения работ.

Изменение статуса работ осуществляется в вкладке – **Статус**, блока – **Дополнительная** информация (Рис. 63)

| 🖰 Учтено    | 17.02 17:56 | 17.02 17:56 | Варфоломеев Ал |
|-------------|-------------|-------------|----------------|
| 🐞 Разборка  |             |             |                |
| 🗓 Рентген и |             |             |                |
| 🔤 Исследова |             |             |                |
| 🐞 Собрано   |             |             |                |
| 🕗 Завершено |             |             |                |

Рисунок 63

Для изменения статуса нажмите указателем мыши на строке соответствующего статуса в поле начало или окончание. (Рис. 64)

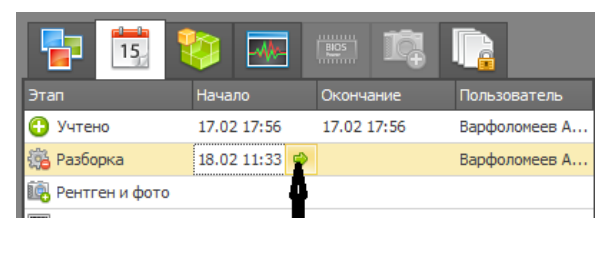

## 6.5 Добавление документов к устройству (форма – Партии и оборудование)

В процессе проведения работ оператор может добавить к устройству файлы описаний, изображений и прочие электронные документы.

Добавление документов к устройству производится в форме - *Партии и оборудование* Есть два способа добавления:

- Прямая загрузка
- Отложенная загрузка

## 6.5.1 Прямая загрузка

#### Для добавления документа к устройству :

- В блоке Состав партии выберите устройство, к которому необходимо добавить документ
- Перейдите в вкладку Документы (блок Дополнительная информация (Рис. 65))

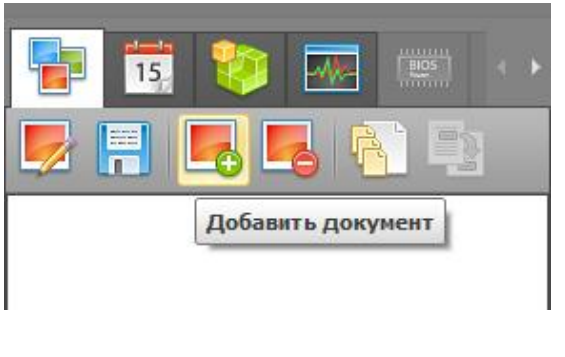

Рисунок 65

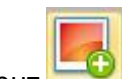

- Нажмите на кнопку Добавить документ
- В открывшемся окне (Рис. 66) Редактировать документ устройства

| Редактировать до | кумент устройства        | × |
|------------------|--------------------------|---|
| Свойства доку    | мента                    |   |
| Тип документа    | [Укажите тип документа]  | • |
| Указать файл     |                          |   |
| Позиция          |                          |   |
| Описание         |                          | - |
|                  | но документов 0 Добавить |   |
|                  | Закрыть                  |   |

Заполните доступные для редактирования поля:

- Тип документа- выберите тип добавляемого документа
- Указать файл поле имени файла или выбора расположения. Нажмите кнопку , в открывшемся окне (Рис. 67)-Открыть,

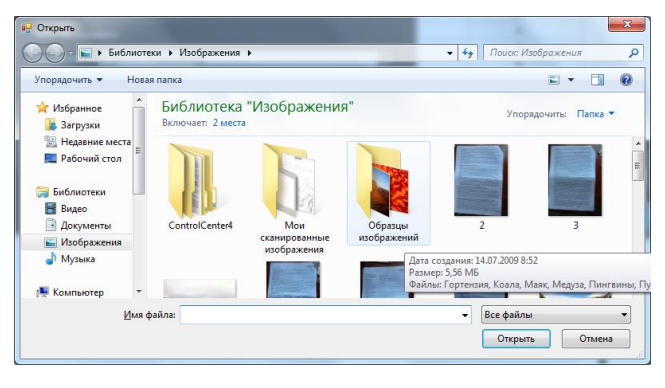

Рисунок 67

выберите загружаемый файл, и нажмите кнопку - Открыть. Путь к указанному файлу отобразится в поле – *Указать файл*.

При наличии данных заполните поле Позиция и Описание, указав в них соответственно обозначение позиции устройства и текстовое описание файла.

#### • НАЖМИТЕ КНОПКУ ДОБАВИТЬ Добавить

В случае необходимости добавить еще документ, повторите действия описанные выше.

После завершения указания подлежащих загрузке документов нажмите кнопку - Закрыть

Закрыть

Указанные документы будут загружены в базу.
## 6.5.2 Отложенная загрузка.

В Случае если используется отложенная загрузка документов оператор выполняет действия описанные в пункте 6.5.1, однако вместо того чтобы в поле - *Указать файл*, указывать путь к загружаемому файлу, оператор вводит только точное имя файла без указания расширения. Пример на картинке (Рис. 68) – имя добавляемого документа – ТЕСТ.

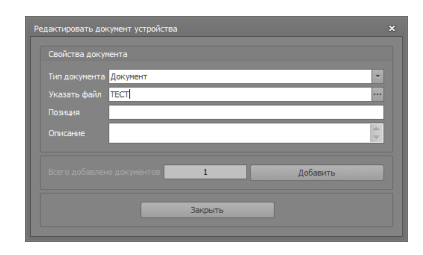

#### Рисунок 68

После завершения указания имен добавляемых файлов нажмите кнопку – Закрыть

Закрыть

Информация о добавленных документах устройства добавлена в базу данных , но сами документы еще не загружены.

## Для пакетной Загрузки файлов, информация о которых внесена в базу данных за смену, необходимо:

- (рекомендация) Переместить все файлы подлежащие загрузке в базу данных в одну папку(например имя папки -ДЛЯ ЗАГРУЗКИ)
- Откройте форму Обработка документов.
- В форме Обработка документов откройте вкладку Не загруженные документы.
- В поле директория, введите путь к папке с файлами, ожидающими загрузку или

укажите папку нажав кнопку 📟 в открывшемся окне-Открыть, (Рис. 69)

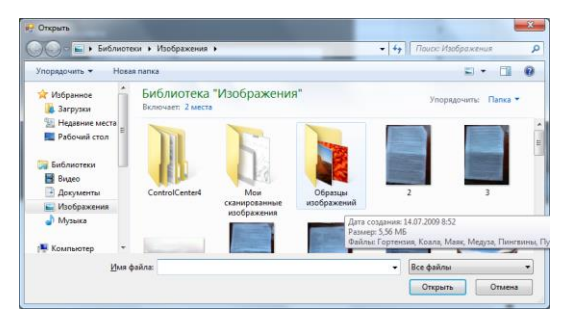

• Нажмите кнопку - Загрузить файлы 🔄 Загрузить файлы

Все файлы выбранной директории, имена которых совпали с именами незагруженных в базу данных документов , загружены в базу данных.

# ВНИМАНИЕ! При использовании метода отложенной загрузки НЕДОПУСКАЕТСЯ совпадение имен документов в рамках одной загрузки

# 6.6 Использование функционала блока – Состав партии (форма –*Партии и* оборудование)

Основное назначение блока –отображение технических средств входящих в состав партии\счета и данных о них. (Рис. 70)

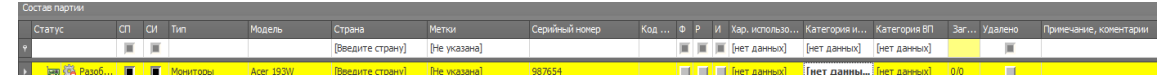

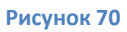

- Поле Статус отображает, на каком этапе работ находится активное техническое средство.
- Поле СП поле назначения необходимости проведения специальных проверок
   Поставив в поле отметку ,для устройства назначается проведение СП
- Поле СИ поле назначения необходимости проведения специальных исследований
   Поставив в поле отметку, для устройства назначается проведение СИ
- Поле Тип отображает тип устройства, задается при добавлении устройства
- Поле Модель отображает модель устройства, задается при добавлении устройства
- Поле Страна отображает страну происхождения устройства, задается при добавлении устройства или прямо в поле. Щелкните указателем мыши в поле страна, и выберите страну из выпадающего списка (Рис. 71)

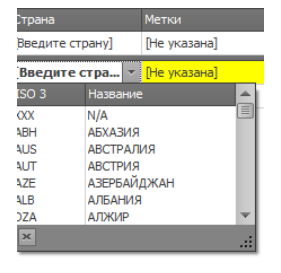

 Поле Метки – отображает тип метки наносимой на устройство, задается при добавлении устройства или прямо в поле. Щелкните указателем мыши в поле, и выберите тип метки из выпадающего списка. (Рис. 72)

| Метки           | Сериі  | йный номер |
|-----------------|--------|------------|
| [Не указана]    |        |            |
| [Не указана]    | ▼ 9876 | 54         |
| Название типа   |        |            |
| Отсутствуют     |        |            |
| Марка большая   |        |            |
| Маркер          |        |            |
| Марка маленькая |        |            |
|                 |        |            |
|                 |        |            |
|                 |        |            |
| ×               |        |            |

- Поле Серийный номер отображает серийный номер устройства указанный при добавлении устройства, может быть введен прямо в поле.
- Поле Код метки поле отображения номера марки, заполняется при добавлении устройства или непосредственно вводится в поле.
- Поля Ф, Р, И –поля быстрого доступа к окну добавления документа, одновременно являются индикаторами добавленных к устройству фотографии, рентгенограммы и документа исследования соответственно.
- Поле Характер использования поле указания характера использования , задается из выпадающего списка
- Поле Категория информации поле указания категории обрабатываемой устройством информации, задается из выпадающего списка
- Поле Категория помещения поле указания категории помещения, задается из выпадающего списка
- Поле Загрузка в поле отображается количество загруженных \добавленных документов.
- Поле Удалено поле установки маркера о изъятии устройства в процессе проведения работ.
- Поле Примечание, Комментарии поле предназначено для ввода текстовых комментариев и примечаний к устройству

## 6.7 Исследования устройств (форма – Исследования устройств)

 Контроль оборудования
 Инструменть

 Планирование работы
 Планирование работы

 Партии и оборудование
 Исследования устройств

 Расчиповка устройств
 Фотографирование и рентген

 Специальные исследования

Для запуска формы выберите пункт – Исследования устройств

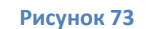

контекстного меню – Контроль оборудования (Рис. 73), основного меню программы

#### 6.7.1 Выбор устройства для исследования

Выбор устройства для исследования осуществляется путем поиска по серийному номеру.

- Введите серийный номер устройства или устройства входящего в его состав в поле –
   Серийный номер. (Серийный номер 0001 и нажмите кнопку поиск )
- Щелкнув указателем мыши в поле Найденные устройства, выберите требуемое устройство из списка найденных двойным щелчком мыши на соответствующей записи. (Рис. 74)

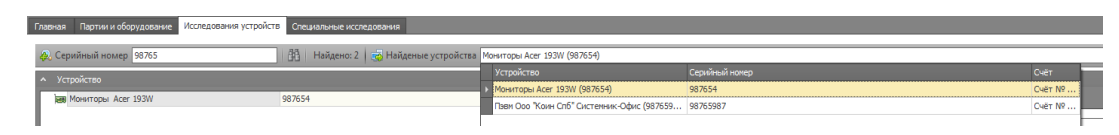

#### Рисунок 74

 Выбранное устройство отобразится в Блоке отображения состава технического средства.

## 6.7.2 Проведение Необходимых исследований

- Перейдите в блок управления исследованиями.
- В вкладке Исследования оборудования в блоке необходимые исследования, будут отображены обязательные к проведению методы исследований. Проведя исследование исполнитель однократно нажимает указателем мыши на строку с обязательным исследованием и данные о том, что исследование выполнено исполнителем, и дата проведения исследования автоматически отображаются в блоке Проведенные исследования.
- Перейдите в вкладку Документы исследования и используя функционал панели добавления и редактирования документов(Смотри п.7.1), добавьте необходимые документы.

## 6.7.3 Дополнительные исследования

В случае проведения дополнительных исследований(не описаны в **блоке** Необходимые исследования)

- Нажмите кнопку Добавить новое исследование устройству 🎬
- В отобразившейся строке в блоке Проведенные исследования, выберите метод исследования, используя существующий справочник (Рис. 75).

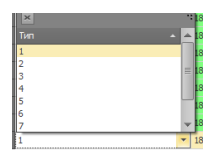

#### Рисунок 75

• Если в справочнике отсутствует требуемый метод исследования, нажмите кнопку –

Справочник , и в открывшемся справочнике типов (Рис. 76) создайте требуемый метод исследования.

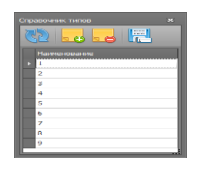

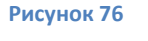

Нажмите кнопку – Новая запись 🛄

- В окне появится доступная для редактирования пустая строка. Введите в нее название метода исследования.
- Нажмите кнопку Сохранить

Данные о новом исследовании отобразятся в вкладке – Информация о исследованиях.

## 6.7.4 Отметка о проведении исследований. (Форма – Партии и оборудование)

Информация о проведении исследования может фиксироваться во вкладке –**Информация** о исследованиях, блока –**Дополнительная информация**. (Рис. 77)

| 1     | 15     | 🂱 🌆   | Bios | ľ,        |         |        |
|-------|--------|-------|------|-----------|---------|--------|
| 35    | -4/4-  |       |      |           |         |        |
| Обяз. | Сделан | Метод |      | Дата      |         | Пользо |
|       | 1      | 3     |      | 18.02.201 | 4 15:02 | Варфол |
|       |        | 2     |      |           |         |        |
|       |        | 5     |      |           |         |        |
|       |        | 6     |      |           |         |        |
|       |        | 4     |      |           |         |        |
|       |        | 7     |      |           |         |        |
|       |        | 1     |      |           |         |        |
|       |        | 9     |      |           |         |        |
|       |        | 8     |      |           |         |        |
|       |        |       |      |           |         |        |
| ◀     |        | IIII  |      |           |         | × ×    |

#### Рисунок 77

Вкладка содержит данные о: обязательных к проведению исследованиях и фактически проведенных, их исполнителе и дате проведения.

Исполнитель проведя исследование ставит маркер в поле - *Сделан*, напротив записи описывающей выполненное исследование в поле –*Метод*, тем самым фиксируя дату проведения исследования и фиксирует себя в качестве исполнителя данного исследования.

Если в поле – *Метод* отсутствует описание необходимого исследования, исполнитель добавляет необходимый метод исследования.

Для добавления в справочник данных о новом методе исследования:

- Нажмите кнопку Справочник исследований
- В открывшемся окне Справочник типов (Рис. 78)

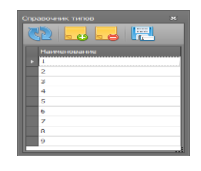

Рисунок 78

Нажмите кнопку – Новая запись

- В окне появится доступная для редактирования пустая строка. Введите в нее название • метода исследования.
- Нажмите кнопку Сохранить

Данные о новом исследовании отобразятся в вкладке – Информация о исследованиях.

#### Расчиповка устройств(Форма-Расчиповка устройств) **6.8**

Для запуска формы выберите пункт – Расчиповка

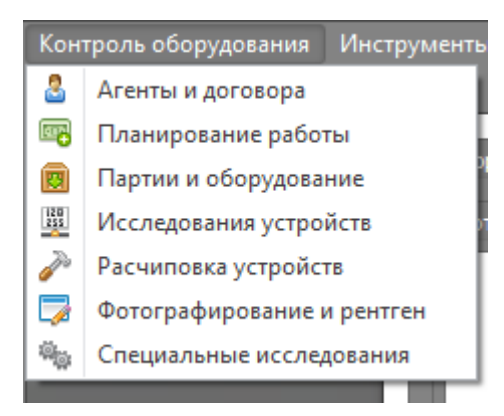

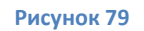

контекстного меню – Контроль оборудования, основного меню программы (Рис. 79)

#### 6.8.1 Выбор устройства для расчиповки

Выбор устройства для расчиповки осуществляется путем поиска по серийному номеру.

Введите серийный номер устройства или устройства входящего в его состав в поле -

Серийный номер. 🙉 Серийный номер 🛛 0001 – и нажмите кнопку поиск 🏥  Щелкнув указателем мыши в поле – Найденные устройства, выберите требуемое устройство из списка найденных двойным щелчком мыши на соответствующей записи. (Рис. 80)

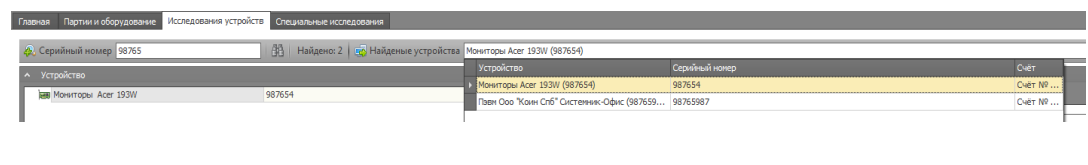

#### Рисунок 80

• Выбранное устройство отобразится в **Блоке отображения состава технического** средства.

## 6.8.2 Фотографирование интегральных микросхем

- Выберите из состава устройства элемент содержащий интегральную микросхему(мы)
- В вкладке Временная папка фотографий чипов выберите пункт импорт с веб камеры, контекстного меню - Импорт. Создайте набор фотографий интегральных микросхем расположенных на выбранном элементе (Смотри п.7.1.3)
- Для предварительного просмотра изображения микросхем используйте окно предпросмотра вкладки **Временная папка фотографий чипов**. (Рис. 81)

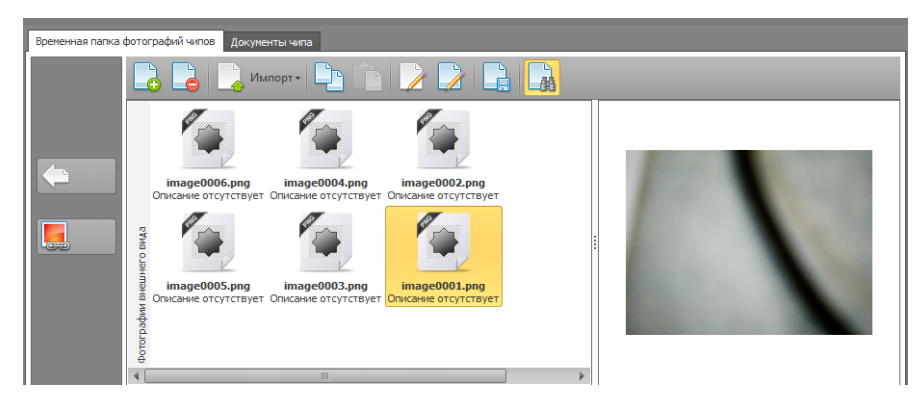

#### Рисунок 81

Для детального анализа изображения откройте изображение двойным кликом мыши

#### в стандартном приложении

## 6.8.3 Добавление чипа в базу данных

Для добавления данных интегральной микросхеме на основе сделанной фотографии:

- Выделите проанализированное изображение во вкладке Временная папка фотографий чипов
- Нажмите кнопку Создание из выбранного документа чипа 📗
- В открывшемся окне (Рис. 82) необходимо осуществить поиск данных о добавляемой модели в существующей базе оборудования (определить встречалась ли раньше данная интегральная микросхема) Модель микросхемы определяется на основе анализа фотографии чипа.

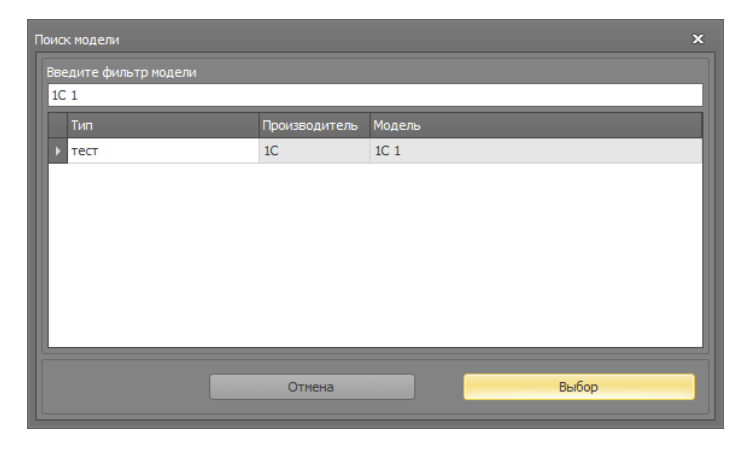

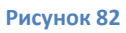

- В случае если данный чип уже встречался, выделите соответствующую запись в результате поиска и нажмите кнопку – Выбор. Данные о интегральной микросхеме добавятся в состав исследуемого устройства (платы)
- Если результат поиска не выявил совпадений, нажмите кнопку Отмена.
- В открывшемся окне Редактирование устройства (Рис. 83)

| Редактирование устройств | a                  | × |  |  |  |  |  |
|--------------------------|--------------------|---|--|--|--|--|--|
| Тип устройства           |                    |   |  |  |  |  |  |
| Название типа            |                    |   |  |  |  |  |  |
| > 📴 Компьютерная тех     | ника               |   |  |  |  |  |  |
| 🗁 Плата                  |                    |   |  |  |  |  |  |
| 🛅 Платы НЖМД             | 🔁 Платы НЖМД       |   |  |  |  |  |  |
| 🗁 Монитор                |                    |   |  |  |  |  |  |
| 📄 Плата питания          |                    |   |  |  |  |  |  |
| 🗁 Процессорная плат      | a                  |   |  |  |  |  |  |
| 🗁 Матрица ЖК             |                    |   |  |  |  |  |  |
| 📴 Плата матрицы          |                    |   |  |  |  |  |  |
| 🗁 Акустический дина      | змик               | - |  |  |  |  |  |
|                          | 3Q 🔹 🕻             |   |  |  |  |  |  |
| Наименование             | модель микросхемы  |   |  |  |  |  |  |
| Свойства эталона         |                    |   |  |  |  |  |  |
|                          | [нет данных]       | • |  |  |  |  |  |
|                          |                    |   |  |  |  |  |  |
| Прочее                   |                    |   |  |  |  |  |  |
| Норма. работ мин.        | 0                  |   |  |  |  |  |  |
|                          | Отменить Сохранить |   |  |  |  |  |  |

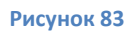

В поле – Тип устройства выберите Микросхема

Заполните доступные для редактирования поля данными полученными при анализе фотографии. Поле – *Модель* **ОБЯЗАТЕЛЬНО** к заполнению

 Заполнив поля нажмите кнопку – Сохранить . Данные о интегральной микросхеме добавятся в состав исследуемого устройства(платы)

## 6.8.4 Добавление документов к чипу

Для добавления документа к чипу:

- Выберите обрабатываемый чип в блоке Чипы и элементы платы.
- Перейдите на вкладку Документы чипа
- используя функционал панели добавления и редактирования документов (Смотри п.7.1), добавьте необходимые документы.

#### 6.8.5 Механизм добавления чипа без предварительного фотографирования

Выбрав элемент, к которому привязывается добавляемый чип в Блоке отображения

состава технического средства. Нажмите кнопку – Добавить чип

Дальнейшая процедура идентична описанной в пункте 6.9.3.

#### 6.9 Рентгенография (форма – Фотографирование и рентген)

Для запуска формы выберите пункт – Фотографирование и рентген

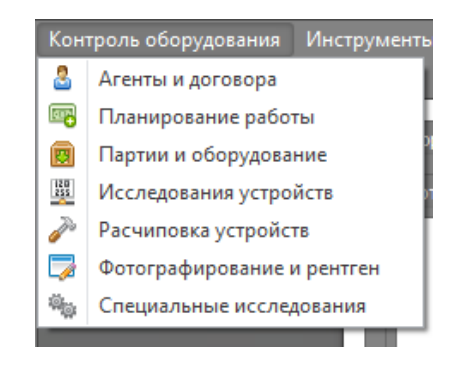

#### Рисунок 84

контекстного меню – Контроль оборудования, основного меню программы. (Рис.84)

#### Форма - Фотографирование и рентген (рис.85)

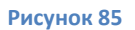

## 6.9.1 Выбор устройства для проведения Рентгенографического исследования.

Выбор устройства для рентгенографическое исследование осуществляется путем поиска по серийному номеру.

- Введите серийный номер устройства или устройства входящего в его состав в поле –
   Серийный номер. Серийный номер 0001 и нажмите кнопку поиск
- Щелкнув указателем мыши в поле Найденные устройства, выберите требуемое устройство из списка найденных двойным щелчком мыши на соответствующей записи. (Рис. 86)

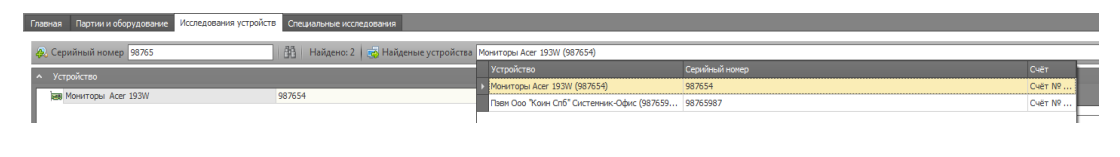

Рисунок 86

• Выбранное устройство отобразится в Блоке отображения состава технического средства.

# 6.9.2 Добавление документа (рентгенограмма, фотография и пр.) к исследуемому устройству

Выбрав устройство и проведя исследование, добавьте результат исследования (рентгенограмму, фотографию пр.) в базу данных для этого:

- В Блоке отображения состава технического средства выделите устройство, к которому относится добавляемый документ
- Перейдите во вкладку Документы устройства, информационного блока.
- Используя функционал панели добавления и редактирования документов (Смотри п.7.1.3), добавьте необходимые документы напрямую со сканера.
- В случае если документ относится к нескольким устройствам в составе исследуемого, его можно копировать.

Для копирования:

- Выделите копируемый документ в вкладке Документы устройства
- Нажмите кнопку Копировать
- о Выделите в составе устройство для добавления документа
- нажмите кнопку Вставить

Документ добавлен к устройству.

## 6.9.3 Позиция на снимке

Если на снимке располагается несколько устройств, возникает необходимость указания позиции для каждого устройства.

Для указания позиции:

Дважды щелкните указателем мыши по документу во вкладке – Документы
 устройства. Изображение откроется в блоке – Графическое изображение (Рис. 87)

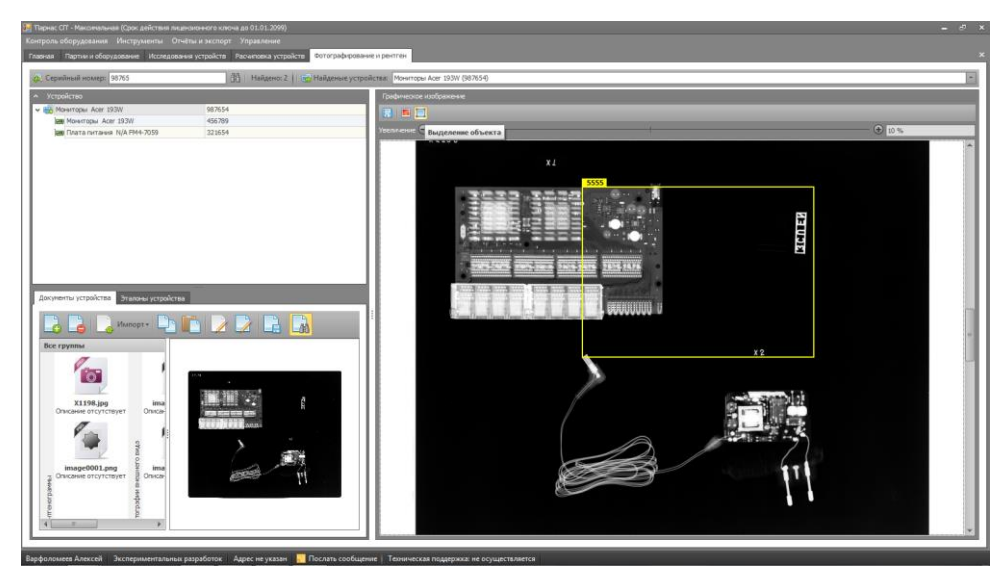

Рисунок 87

- Нажмите кнопку Выделение объекта
- Указателем мыши выделите требуемый фрагмент изображения
- В открывшемся окне Позиция устройства в файле (Рис. 88)

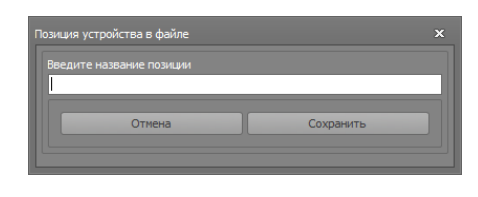

Рисунок 88

Введите название позиции и нажмите сохранить.

## 6.9.4 Сравнение с эталоном

#### Для сравнения с эталоном:

- В блоке **Графическое изображение**, используя механизм увеличения изображения , настройте необходимый размер отображения документа
- Перейдите во вкладку Эталоны устройства
- Двойным щелчком указателя мыши откройте соответствующий эталонный документ (откроется в стандартном приложении операционной системы для просмотра типа расширения документа) (Рис.89)

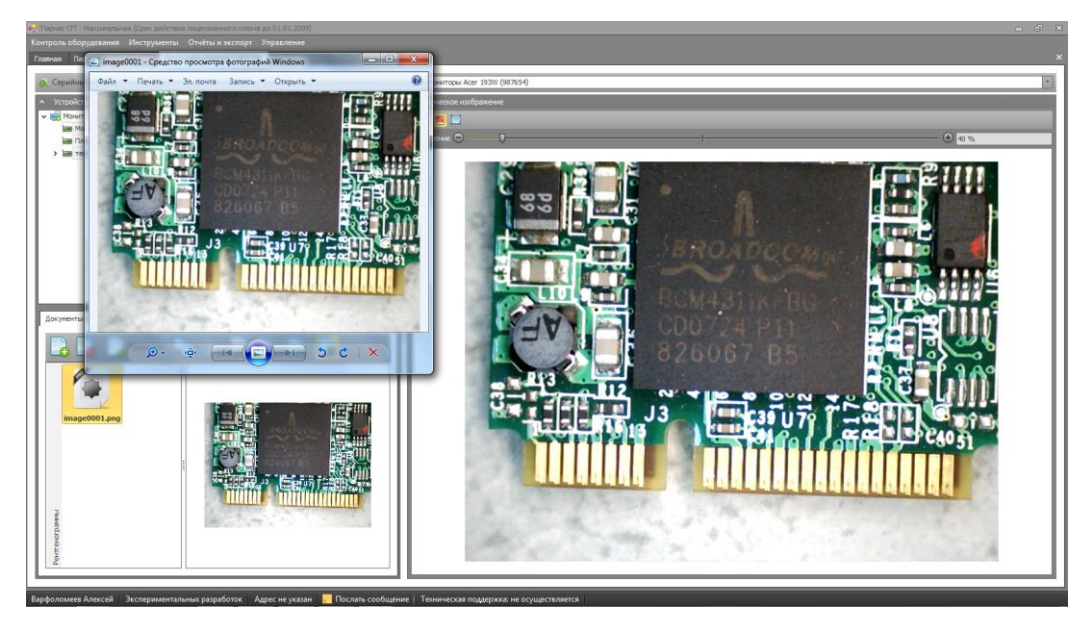

Рисунок 89

• Сравните отображения документов.

## 6.9.5 Отложенная загрузка результатов рентгенографического исследования.

Возможно использование метода отложенной загрузки документов исследований.

• В форме Партии и оборудование, выберите партию\счет, а затем выберите устройство для проведения рентгенографического исследования. (Рис. 90)

| Партия 🔄 Период                                                                                                    |                                                   |                                                                                                    |                                                                                  |                                                                                                    |                                                                                    |                      |                          |                                                                                                    |                                                                                                    |                                                                                                    |                                                                   |               |
|----------------------------------------------------------------------------------------------------|---------------------------------------------------|----------------------------------------------------------------------------------------------------|----------------------------------------------------------------------------------|----------------------------------------------------------------------------------------------------|------------------------------------------------------------------------------------|----------------------|--------------------------|----------------------------------------------------------------------------------------------------|----------------------------------------------------------------------------------------------------|----------------------------------------------------------------------------------------------------|-------------------------------------------------------------------|---------------|
|                                                                                                    | Период с 20.                                      | 12.2013 • na                                                                                                    | 19.02.2014                                                                       | Серийный номер                                                                                                    |                                                                                    | (B) The              | icit.                    |                                                                                                    |                                                                                                    |                                                                                                    |                                                                   |               |
|                                                                                                    |                                                   |                                                                                                    |                                                                                  |                                                                                                    |                                                                                    |                      |                          |                                                                                                    |                                                                                                    |                                                                                                    |                                                                   |               |
|                                                                                                    |                                                   |                                                                                                    |                                                                                  |                                                                                                    |                                                                                    |                      |                          |                                                                                                    |                                                                                                    |                                                                                                    |                                                                   |               |
|                                                                                                    |                                                   |                                                                                                    |                                                                                  |                                                                                                    |                                                                                    |                      |                          |                                                                                                    |                                                                                                    |                                                                                                    |                                                                   |               |
| Plakes Ver_3195                                                                                                    |                                                   |                                                                                                    |                                                                                  | 03.02.2014                                                                                                    | 465                                                                                | Договор NP 1234 от 0 | 13.02.2014               | Устройстве4/0                                                                                                    |                                                                                                    | 4                                                                                                    |                                                                   |               |
|                                                                                                    | unopt -                                           |                                                                                                    | AA EA                                                                            | 03.02.2014                                                                                                    | 265                                                                                | Aproexp NP 5678 or 0 | 1.01.2014                | Ycrpolicreal1/0                                                                                                    |                                                                                                    | 11                                                                                                    |                                                                   |               |
| 0                                                                                                    |                                                   |                                                                                                    |                                                                                  | 28.01.2014                                                                                                    | 76.5                                                                               | Договор N9 2 от 09.0 | 1.2014                   | Устройства5/5                                                                                                    |                                                                                                    | 5                                                                                                    |                                                                   |               |
| 0                                                                                                    |                                                   |                                                                                                    |                                                                                  | 04.02.2014                                                                                                    | 76.5                                                                               | Aproeap N# 22/300 er | 03.02.2014               | Устройства16/15                                                                                                    |                                                                                                    | 26                                                                                                    |                                                                   |               |
| 1.00                                                                                                    | 1.1.1                                             |                                                                                                    | 100001111                                                                        | 14.02.2014                                                                                                    | 4444                                                                               | Договор N9 111 ст 01 | 1.02.2014                | Устройства3/1                                                                                                    |                                                                                                    | 3                                                                                                    |                                                                   |               |
| 1                                                                                                    |                                                   |                                                                                                    |                                                                                  | 17.02.2014                                                                                                    | 765                                                                                | Zoroeop N0 *** or 12 | 7.02.2014                | Устройства1/1                                                                                                    |                                                                                                    | 1                                                                                                    |                                                                   |               |
| image0001.png                                                                                                    |                                                   | Contraction of the local division of the local division of the loc |                                                                                  | 18.02.2014                                                                                                    | 765                                                                                | Договор № 1234 от 0  | 13.02.2014               | Устройства0/0                                                                                                    |                                                                                                    | -0                                                                                                    |                                                                   |               |
|                                                                                                    |                                                   |                                                                                                    |                                                                                  |                                                                                                    | _                                                                                  | _                    |                          |                                                                                                    | _                                                                                                    | _                                                                                                    |                                                                   |               |
|                                                                                                    |                                                   |                                                                                                    |                                                                                  | CRAIL                                                                                                    | Серийный нолер                                                                     | Кад нетки            | ори ха                   | а. нотопьзования ТС – К                                                                                                    | ream máisean                                                                                                    | <b>1</b>                                                                                                    | <b>1</b>                                                          | - 12 B        |
|                                                                                                    |                                                   |                                                                                                    |                                                                                  | [hc328+0]<br>CMH                                                                                                    | Cepshail -ong                                                                      | Kaa wetson           | ори ха<br>11 11 11 11 14 | а. напользовання ТС — К<br>т данных] — — — — — — — — — — — — — — — — — — —                                                                                                    | තර දාන පේදුවනය.<br>ආ සමාභාව                                                                                            | <b>1</b>                                                                                                    | 3 😢 📼                                                             | e 11, 1       |
|                                                                                                    |                                                   |                                                                                                    |                                                                                  | heazee]<br>Jeazee]<br>Ket                                                                                                    | Cepsinui nonep<br>987654                                                           | Kad we have          |                          | ь использовання ТС – К<br>т данныо] — [р<br>т данныо] — [р                                                                                                    | ет данна)<br>ет данна)                                                                                                 |                                                                                                    | i 🏷 🔤                                                             |               |
|                                                                                                    |                                                   |                                                                                                    |                                                                                  | 14422849]<br>[4422849]<br>[4422849]                                                                                                    | Cepvilvail vovep<br>987654<br>456789                                               | Kida wetson          | 22 N 4 6                 | а. натальовання ТС – К<br>т. данныо] — [р<br>т. данныо] — [р<br>на данныо] — [р                                                                                                    | et 23460]<br>et 23460]<br>et 23460]                                                                                    | <b>*</b> 1                                                                                                    | i 💓 📼                                                             |               |
| <b>H V</b> 7 <b>I</b>                                                                                                    | - Database                                        | SC 100                                                                                                    |                                                                                  | 001<br>[P433040]<br>[P433040]<br>[P433040]<br>[P44 [P433040]                                                                                                    | Cepsilveil Honep<br>917654<br>456789<br>322654                                     | Kag we have          |                          | х истользования ТС – К<br>п. данныо] — [р<br>п. данныо] — [р<br>п. данныо] — [р<br>п. данныо] — [р                                                                                                    | ет донно)<br>ет донно)<br>ет донно)<br>ет донно)<br>ет донно)                                                          |                                                                                                    |                                                                   | 10 11 U       |
| III 😜 Yan II<br>III 😜 Yan II                                                                                                    | ⊒ loersher<br>⊒ tee                               |                                                                                                    | иситериит                                                                        | 001<br>[reasons]<br>[reasons]<br>[respanses]<br>[respanses]<br>[respanses]                                                                                                    | Cepsilveit sovep<br>987654<br>456785<br>321654<br>4031<br>99330007                 | Kad wethin           |                          | х использования ТС – К<br>п. данноо] — Б<br>п. данноо] — Б<br>п. данноо] — Б<br>п. данноо] — Б<br>п. данноо] — Б<br>п. данноо] — Б<br>п. данноо] — Б                                                                                                    | ст данно)<br>ст данно)<br>ст данно)<br>ст данно)<br>ст данно)<br>ст данно)                                             |                                                                                                    | E 🐑 📖                                                             |               |
|                                                                                                    | I Toorsher<br>I Tecc<br>I Tecc<br>I Teor          | Sear 10/11/07-205<br>20 18:00 Test<br>20 19:00 Test 205<br>20 70:00 Test 205<br>20 70:00 Test 205                                                                                                    | DRAWYE CODAN)<br>HOHITOSIWAT<br>BREATE CODAN)<br>BREATE CODAN)<br>BREATE CODAN)  | Test<br>processes]<br>processes]<br>processes]<br>processes]<br>processes]<br>processes]<br>processes]<br>processes]                                                                                                    | Copulmul Homep<br>987654<br>496789<br>323654<br>4321<br>98765987<br>6466           | Kaa metoon           |                          | в использования ТС К<br>т данево] [понния]<br>т данево] [п<br>т данево] [п<br>т данево] [п<br>т данево] [п<br>т данево] [п                                                                                                    | ττ Δοντικο]<br>ττ Δοντικο]<br>ττ Δοντικο]<br>ττ Δοντικο]<br>ττ Δοντικο]<br>ττ Δοντικο]<br>ττ Δοντικο]                  | in the second second se | Pertreverparro<br>mogr0001.prg                                    |               |
|                                                                                                    | Ubgrather<br>recr<br>Toon<br>Toon<br>Toon<br>Toon | 2014 100 100 100 100 100 100 100 100 100                                                                                                    |                                                                                  | 004<br>(passed)<br>(passed)<br>(passed)<br>(pic (passed)<br>(pic (passed)<br>(pic (passed)<br>(pic (passed)<br>(pic (passed))                                                                                                    | Copolinail Homep<br>987654<br>456785<br>323654<br>4021<br>98765987<br>6666<br>9999 | Kag netwo            |                          | а истолозования ТС – К<br>т даннол] (р<br>т даннол] (р<br>т даннол] (р<br>т даннол] (р<br>т даннол] (р<br>т даннол] (р<br>т даннол] (р<br>т даннол] (р<br>т даннол] (р<br>т даннол] (р                                                                                                    | et abena]<br>et abena]<br>et abena]<br>et abena]<br>et abena]<br>et abena]<br>et abena]<br>et abena]                   | Postanii<br>Postanii<br>Postanii                                                                                                    | 5 Detreseptions                                                   |               |
| 100 U Y 10<br>100 V Y 10<br>100 V Y 100 V Y 10<br>100 V Y 10<br>100 V | Uberta fuero<br>E Tecci<br>Toon<br>E Tecci        | Anticipation of the second second sec | Berthus cubink)<br>Instruct cubink)<br>Instruct cubink)<br>Instruct cubink)      | ras<br>prazes)<br>prazes)<br>prezes)<br>pre prazes)<br>pre prazes)<br>pre prazes)<br>pre prazes)<br>pre prazes)                                                                                                    | Cepatituel noveo<br>987654<br>456785<br>323654<br>4321<br>98765987<br>6666<br>9999 | Kaa netsin           |                          | х истользована ТС К<br>т данный] [9<br>т данный] [9<br>т данный] [9<br>т данный] [9<br>т данный] [9<br>т данный] [9<br>т данный] [9                                                                                                    | атарена)<br>ет дрена)<br>ет дрена)<br>ет дрена)<br>ет дрена)<br>ет дрена)<br>ет дрена)<br>ет дрена)<br>ет дрена)       | inst me                                                                                                    | 5 Dentrevargaema<br>neger0001.prg                                 |               |
| 100 V 7 10<br>100 V 7 10<br>100 V 7 10<br>100 V 7-0-0<br>100 V 7-0-0<br>100 V 7-0-0<br>100 V 7-0-0<br>100 V 7-0-0<br>100 V 7 10<br>100 V 7 10<br>100 V 7                                                                                                    | Ubera fleri<br>Tecr<br>Tecr<br>Tecr<br>Tecr       | ana RCC1444-002<br>Er iner<br>Do Kanser Offini<br>3 Games ripofa                                                                                                    | Betture colonal<br>Igenture colonal<br>Internue colonal<br>Internue colonal      | 764<br>[943394]<br>[943394]<br>[943394]<br>[94 943394]<br>[94 943394]<br>[94 943394]<br>[94 943394]                                                                                                    | Cepaninusi nonep<br>917654<br>456789<br>323654<br>4321<br>99765987<br>6666<br>9999 | Kād metros           |                          | <ul> <li>З 31 внесконского и политика политика поли<br/>политика политика политика политика политика политика политика политика политика политика политика политика политика политика политика политика политика политика политика потитика потитика политика потитика политика потитика потитика</li></ul> | 10000н небольо<br>ст донно]<br>ст донно]<br>ст донно]<br>ст донно]<br>ст донно]<br>ст донно]<br>ст донно]<br>ст донно] | En la constanti<br>Instanti<br>Instanti<br>Instanti                                                                                                    | Pertreverperso<br>neget001.prg                                    |               |
| 100 V / 10<br>100 V / 10<br>100 V / 10<br>100 V / 10<br>100 V / 10<br>100 V / 10<br>100 V /                                                                                                    | Duera her                                         | Bes RUATION CON<br>E RECT<br>Con Kase Chir<br>3 Games ropole<br>3 Games ropole                                                                                                    | Bethue cabed)<br>Bethue cabed)<br>Bethue cabed)<br>Bethue cabed)<br>Bethue cabed | 003<br>(n2300)<br>(n2300)<br>(n2300)<br>(n23000)<br>(n23000)<br>(n | Copolinail exemp<br>987654<br>456799<br>327654<br>4031<br>99765987<br>6666<br>9999 | Kaa nethon           |                          | ь истользования ТС К<br>т. даннол] (р<br>т. даннол] (р<br>т. даннол] (р<br>т. даннол] (р<br>т. даннол] (р<br>т. даннол] (р<br>т. даннол] (р                                                                                                    | ττ Δονικο]<br>ττ Δονικο]<br>ττ Δονικο]<br>ττ Δονικο]<br>ττ Δονικο]<br>ττ Δονικο]<br>ττ Δονικο]<br>ττ Δονικο]           | Per 11                                                                                                    | 5 Pertrevargaema<br>Pertrevargaema<br>denorpaders<br>mage2001.prg | 10 12 0<br>10 |

#### Рисунок 90

- Нажмите кнопку Открыть эталонное изображение
- Проведите исследование и сравните полученный документ с эталоном.
- Добавьте информацию о документе к устройству (смотри п. 6.5.2)

# 6.10 Специальные исследования, формирование комплектов (форма – Специальные исследования)

Для запуска формы выберите пункт –Специальные исследования

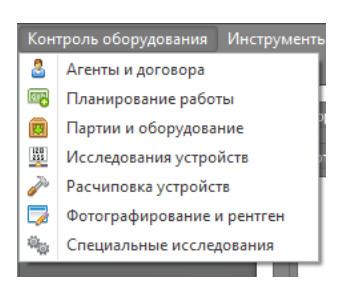

#### Рисунок 91

контекстного меню – Контроль оборудования (Рис. 91), основного меню программы

## 6.10.1 Формирование комплекта

- Нажмите кнопку Создать комплект
- В открывшемся окне Создание/редактирование комплекта оборудования (Рис. 92)

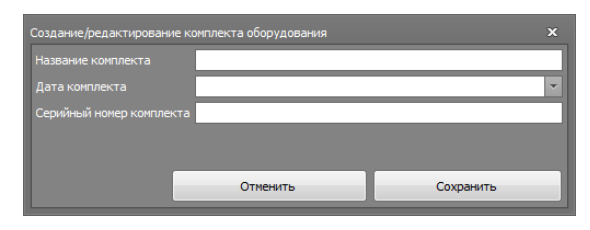

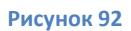

Заполните все поля и подтвердите создание комплекта, нажав кнопу – Сохранить. Информация о созданном комплекте отобразится в Блоке отображения списка комплектов.

- Выделите требуемый комплект и нажмите кнопку Добавить оборудование в комплект.
- В открывшемся окне Добавление устройств в комплект (Рис. 93)

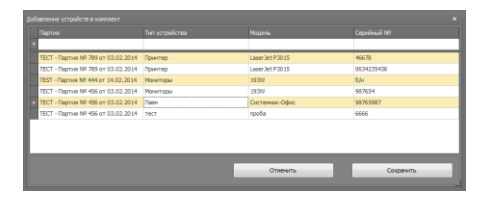

Рисунок 93

Выберите устройства входящие в комплект и нажмите сохранить.

Для выбора нескольких устройств нажмите кнопку Ctrl клавиатуры и не отпуская

отметьте требуемые устройства, после чего нажмите сохранить.

Информация о составе комплекта отобразится в вкладке – Состав оборудования комплекта.

• Проведите требуемые измерения

## 6.10.2 Добавление документов измерений

Для добавления документов:

 Перейдите во вкладку – Файлы и документация комплекта, используя функционал панели добавления и редактирования документов(Смотри п.7.1), добавьте необходимые документы.

## 7. Дополнительный функционал

## 7.1 Панель добавления и редактирования документов.

Панель доступна во вкладках обработки документов. (Рис. 94)

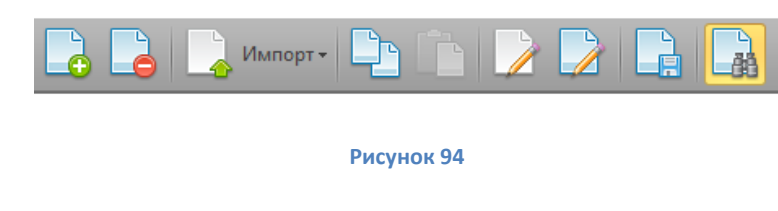

## 7.1.1 Добавление документа

• При добавлении файла, нажмите кнопку - Добавить файл 📙

| е Открыть                                                                                                    | ×                                |
|----------------------------------------------------------------------------------------------------|----------------------------------|
| 🚫 🖓 🎍 🕨 Компьютер 🕨 Новый том (Е:) 🔸 заявки                                                                                                    | - 4 <sub>7</sub> Поиск: залеки 🔎 |
| Упорядочить 👻 Новая папка                                                                                                    | ≅ • 🔟 Ø                          |
| Pa6ounik cron           Bindmoreen           Budonwerns           Mysakra           Mysakra           Kownsorep           Moranswik gurc           Moranswik gurc           Moranswik g |                                  |
| <u>И</u> мя файла: <mark>заем НР М276N</mark>                                                                                                    | ✓ Все файлы                      |
|                                                                                                    | Открыть Отмена                   |

Рисунок 95

- В открывшемся окне (Рис. 95)—Открыть, выберите файл загружаемого документа и подтвердите выбор, нажав кнопку Открыть.
- в открывшемся окне (Рис. 96)–Описание файла

| Описание файла |                                         | × |
|----------------|-----------------------------------------|---|
| Группа файла   | [Выберете или введите группу документа] |   |
| Описание файла |                                         |   |
|                | Отменить Сохранить                      |   |

Рисунок 96

необходимо указать тип документа, при необходимости введите описание документа

• Нажав кнопку – Сохранить, документ будет загружен в базу.

## 7.1.2 Удаление документа

- Выделите документ подлежащий удалению
- Нажмите кнопку Удалить файл 🔜
- В открывшемся окне (Рис.97) подтвердите удаление документа.

| Подте | ерждение                 | × |
|-------|--------------------------|---|
| Дей   | ствительно удалить файл? |   |
|       | Да <u>Н</u> е            | т |
| -     | Рисунок 97               |   |

Документ удален.

## 7.1.3 Импорт документа с внешнего устройства.

Возможно добавление документа напрямую с внешнего устройства, камеры или сканера.

- нажмите кнопку Импорт импорт панели
- выберите источник, с которого будет загружен документ сканер или веб камера (Рис.
   98)

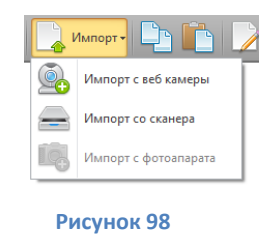

## 7.1.3.1 Импорт с Веб камеры.

При выборе пункта – Импорт с Веб Камеры открывается окно - Импорт изображения с камеры (Рис. 99)

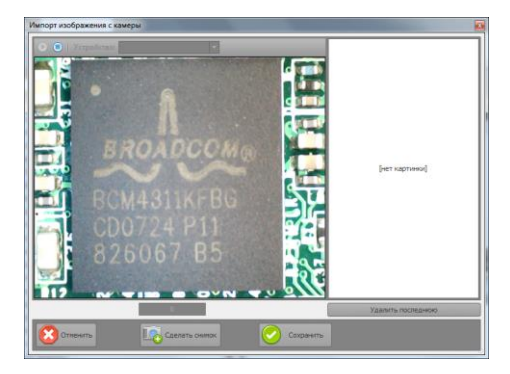

Рисунок 99

Окно - Импорт изображения с камеры содержит:

- Окно предпросмотра изображения расположенное в левой части.
- Окно отображения последнего сделанного снимка расположенное справа.
- Панель управления расположенную снизу.

Если камера подключена к системе в момент запуска интерфейса – Импорт изображения с камеры, устройство выберется автоматически, и в окне предпросмотра будет отображаться изображения получаемое с камеры. Если в момент запуска интерфейса камера была выключена, окно предпросмотра будет серого цвета.

Настроив управляющими средствами подключенной камеры параметры изображения,

нажмите на кнопку –Сделать снимок

# Сделать снимок

Полученный снимок отобразится в Окне отображения последнего снимка. (Рис. 100)

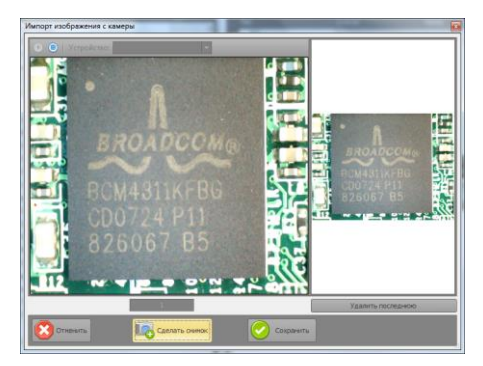

Рисунок 100

Сделайте необходимое количество снимков, нажимая на кнопку сделать снимок. Так же после первого нажатия на кнопку сделать снимок, снимок можно осуществлять нажатием на пробел клавиатуры.

Сделав необходимое количество снимков, нажмите на кнопку - Сохранить

В открывшемся диалоговом окне – Описание файла (Рис. 101)

| Описание файла |                                                                              | ×      |
|----------------|------------------------------------------------------------------------------|--------|
| Группа файла   | [Выберете или введите группу документа]                                      | •      |
|                | Тип содержимого документа                                                    |        |
| Описание файла | Прочее<br>Рентгенограммы<br>Фотографии внешнего вида<br>Фотографии раскладки | =      |
|                | Данные исследований<br>Описания<br>Счета                                     | -<br>- |

#### Рисунок 101

Из выпадающего списка выберите удовлетворяющий тип документа, добавьте при необходимости его описание в поле *–Описание*. и нажмите кнопку -Сохранить.

После обработки (при большом количестве снимков может занять до минуты) изображения будут добавлены в базу. Окно импорта закроется автоматически. ВНИМАНИЕ! Если вы сделали снимок (снимки) и закрыли окно импорта изображения с камеры, не нажав кнопку сохранить, или нажали кнопку –Отменить. Сделанные снимки в базу добавлены не будут.

#### 7.1.3.2 Импорт документа со сканера

Для добавления документа со сканера выберите пункт – Импорт со сканера (Рис. 102) (устройство должно быть включено и подключено к компьютеру.)

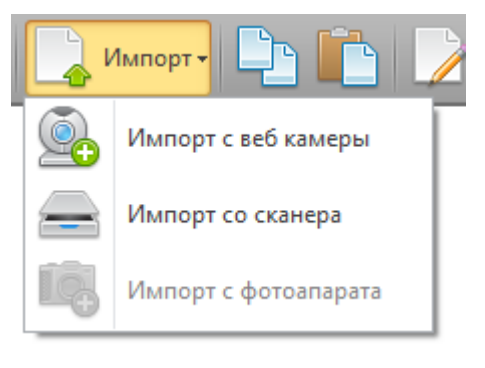

Рисунок 102

В открывшемся окне - Импорт изображения со сканера (Рис. 103)

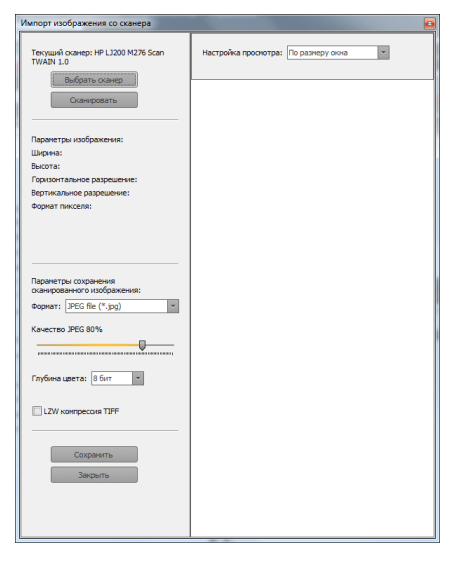

Рисунок 103

-выберите сканер, подключенный к Вашему компьютеру нажав кнопку – Выбрать сканер

Выбрать сканер

| В поле - <i>Формат</i> выберите необходимый формат сохранения                |
|------------------------------------------------------------------------------|
| документа.                                                                   |
| Перетаскивая мышью ползунок - Качество настройте качество                    |
| изображения                                                                  |
| В поле задайте требуемый параметр                                            |
| В случае необходимости активируйте параметр сжатия, поставив галку в поле    |
| LZW компрессия TIFF                                                          |
| Завершив настройки нажмите кнопку – Сканировать Сканировать . В случае если  |
| отоораластое в отпетредпростотра изобраление вае устранвает, налитите кнопку |

сохранить.

В открывшемся диалоговом окне (Рис. 104)

| Описание файла |                                                                                                    | x |  |
|----------------|----------------------------------------------------------------------------------------------------|---|--|
| Группа файла   | [Выберете или введите группу документа]                                                            | - |  |
|                | Тип содержимого документа                                                                          | - |  |
| Описание файла | Прочее<br>Рентгенограммы<br>Фотографии внешнего вида<br>Фотографии раскладки<br>Ланные испедований |   |  |
|                | дапное исследовании<br>Описания<br>Счета                                                           | ÷ |  |

#### Рисунок 104

из выпадающего списка выберите удовлетворяющий тип документа, добавьте при необходимости его описание в поле – *Описание* и нажмите кнопку - Сохранить. После обработки (при большом количестве снимков может занять до минуты) изображения будут добавлены в базу. Окно импорта закроется автоматически.

#### 7.1.4 Копирование документа

- Выделите копируемый документ
- Нажмите кнопку Копировать 📴
- Перейдите на другое устройство, к которому нужно прикрепить копию документа
- Нажмите кнопку Вставить файл 💻

## 7.1.5 Редактирование описания документа

- Нажмите кнопку Редактировать описание
- Внесите изменения в открывшемся окне Описание файла (Рис.105)

| Описание файла |                      |           | × |
|----------------|----------------------|-----------|---|
| Группа файла   | Прочее               |           | - |
|                | Описание отсутствует |           | - |
| Описание файла |                      |           |   |
|                |                      |           |   |
|                | Отменить             | Сохранить |   |
|                |                      |           |   |

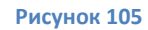

• закончив изменения, нажмите кнопку - Сохранить.

## 7.1.6 Редактирование документа

- Нажмите кнопку Редактировать файл В зависимости от типа расширения редактируемого файла откроется стандартное, для используемой операционной системы, приложение для редактирования фала.
- Отредактируйте документ
- После завершения редактирования, выполните сохранение.

## 7.1.7 Сохранение документа на диск

- Выделите сохраняемый документ
- Нажмите кнопку Сохранить документ на диск
- В открывшемся окне (Рис. 106)

| Упорядочить 🔻 Новая папка                                                                                     |                              | <b></b> • ( |
|----------------------------------------------------------------------------------------------------|------------------------------|-------------|
| Видео<br>Досументы<br>Изображения<br>Музыка<br>Музыка<br>Музыка<br>Музыка<br>Покольный диск                   | 22013 pas6upaess HP<br>M276N |             |
| Image: Повый том (E:)           Документы (\\se           к           e (\\Twister) (V:)           Имя файла: | 6N                           |             |
| <u>1</u> ип файла:                                                                                            |                              |             |

Рисунок 106

выберите место и задайте имя для сохраняемого документа

• Подтвердите сохранение.

## 7.2 Дублирование оборудования

В случае кода в одной партии проводится работа с несколькими устройствами, одинаковой модели и состава, для оптимизации процесса работы реализована процедура дублирования устройства в пределах одной партии.

Если одно из устройств уже учтено и известен его состав, его можно дублировать, при этом в получившемся учтенном устройстве будет идентичный состав, но все информационные поля будут не заполнены.

ВНИМАНИЕ! В устройствах одной модели часто отличается состав внутренних устройств! Для проведения дублирования:

- выделите дублируемое устройство в окне Состав партии (Форма Партии и оборудование)
- выберите Дублировать оборудование (Дублировать N раз), в контекстном меню -Действия, панели управления формы – Партии и оборудование. (Рис. 107)

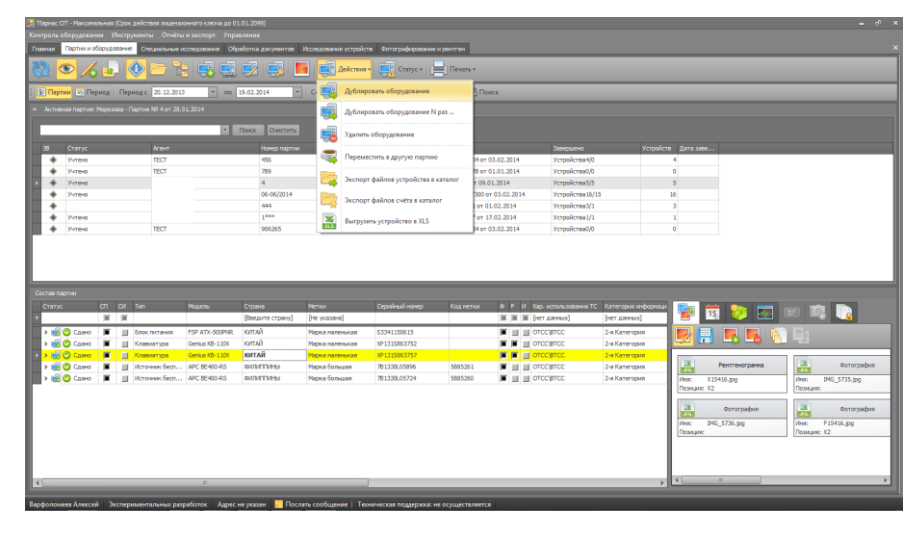

#### Рисунок 107

• Подтвердите дублирование в открывшемся окне (Рис. 108)

| Подтверждение                   | ×                                       |
|---------------------------------|-----------------------------------------|
| Дублировать устройство? Дублиро | звать можно только основные устройства! |
|                                 | Да Her                                  |
|                                 |                                         |

#### Рисунок 108

• В случае создания N дубликатов, введите количество создаваемых корневых устройств в открывшемся окне (Рис. 109)

| Количество дублируемых устр | ойств |           | × |
|-----------------------------|-------|-----------|---|
| Число от 1 до 100<br>100    |       |           |   |
| Отмена                      |       | Сохранить |   |
| <u></u>                     |       |           |   |

#### Рисунок 109

Подтвердите дублирование нажав кнопку - Сохранить.
 Отдублированные утройства отобразятся в блоке –Состав партии\счета

## 7.3 Перенос устройства между партиями

Для реализации корректировок состава партий реализована процедура переноса учтенных устройств между партиями.

Для переноса устройства из партии в партию:

- Выделите переносимое устройство, выделяется в блоке Состав партии\счета
- Выберите пункт переместить в другую партию, контекстного меню **Действия**, панели управления формы **Партии и оборудование**.
- В открывшемся окне **Переместить устройство в другой счет (Рис. 110)**, введите номер партии\счета, в который переносится устройство

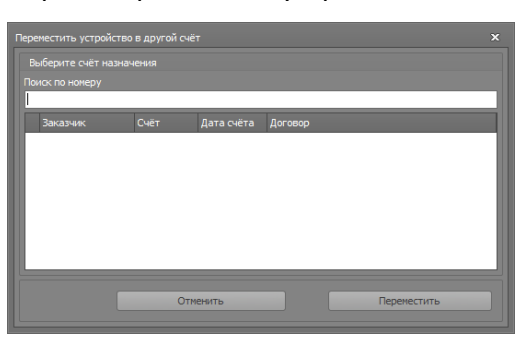

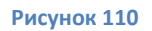

• Нажмите кнопку-Переместить, для подтверждения переноса устройства между счетами. Информация, относящаяся к переносимому устройству, сохраняется.

### 7.4 Перемещение устройства

Для возможности корректировки, в пределах одной партии, реализована возможность перемещения устройства и помещения его из основного состава партии в конкретное устройство этой партии (включение в состав).

Для перемещения:

• Активируйте кнопку – **Перемещение (Рис. 111)**, панели управления формы – **Партии и** оборудование

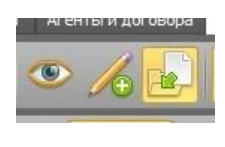

#### Рисунок 111

 Зафиксируйте переносимое устройство указателем мыши (зажав и удерживая левую кнопку мыши) и перетащите его в строку обозначающую устройство в которое осуществляется перемещение.(Рис. 112)

| рти                                                                                                    | и 💽 Период                                                                                                    | Период                                                                                                    | c 20.12.2013                                                                                                    | × no 19                                                                                                    | .02.2014                                                                                                    | Серийный номер                                                                                                    |                                                                                                    | В Поиск                                                                                                   |                                                                                                    |                                                                                                    |                                                                                                    |                                                                                                    |                                                                     |                       |
|----------------------------------------------------------------------------------------------------|----------------------------------------------------------------------------------------------------|----------------------------------------------------------------------------------------------------|----------------------------------------------------------------------------------------------------|----------------------------------------------------------------------------------------------------|----------------------------------------------------------------------------------------------------|----------------------------------------------------------------------------------------------------|----------------------------------------------------------------------------------------------------|----------------------------------------------------------------------------------------------------|----------------------------------------------------------------------------------------------------|----------------------------------------------------------------------------------------------------|----------------------------------------------------------------------------------------------------|----------------------------------------------------------------------------------------------------|---------------------------------------------------------------------|-----------------------|
|                                                                                                    |                                                                                                    |                                                                                                    |                                                                                                    |                                                                                                    |                                                                                                    |                                                                                                    |                                                                                                    |                                                                                                    |                                                                                                    |                                                                                                    |                                                                                                    |                                                                                                    |                                                                     |                       |
|                                                                                                    |                                                                                                    |                                                                                                    |                                                                                                    | × D                                                                                                    | OWOX OWNEDUTE                                                                                                    |                                                                                                    |                                                                                                    |                                                                                                    |                                                                                                    |                                                                                                    |                                                                                                    |                                                                                                    |                                                                     |                       |
| _                                                                                                    |                                                                                                    |                                                                                                    |                                                                                                    |                                                                                                    |                                                                                                    |                                                                                                    |                                                                                                    |                                                                                                    |                                                                                                    |                                                                                                    |                                                                                                    |                                                                                                    |                                                                     |                       |
| 3                                                                                                    | Статус                                                                                                    | _                                                                                                    | Агент                                                                                                    |                                                                                                    | Номер партии                                                                                                    | Дата партии                                                                                                    | Лицензия                                                                                                   | Договор                                                                                                   | 2044                                                                                                    | Завершено                                                                                                    | Устроиств                                                                                                    | Дата заве                                                                                                    |                                                                     |                       |
| *                                                                                                    | учтено                                                                                                    |                                                                                                    | TECT                                                                                                    |                                                                                                    | 400                                                                                                    | 03.02.2014                                                                                                    | 100                                                                                                    | Договор NV 1234 от 03.02                                                                                  | 2014                                                                                                    | Устроиствач/0                                                                                                    | -                                                                                                    |                                                                                                    |                                                                     |                       |
| *                                                                                                    | Virtemo                                                                                                    |                                                                                                    | A STREET                                                                                                    |                                                                                                    | 4                                                                                                    | 28.01.2014                                                                                                    | 765                                                                                                    | Договор NV 3678 01 01.01                                                                                  | 14                                                                                                    | Verpoversa S/S                                                                                                    |                                                                                                    |                                                                                                    |                                                                     |                       |
| <b>T</b>                                                                                                    | Vireus                                                                                                    |                                                                                                    |                                                                                                    |                                                                                                    | 7 06-06/2014                                                                                                    | 28.01.2014                                                                                                    | 765                                                                                                    | Договор Nº 2 01 09.01.20                                                                                  | 17 2014                                                                                                    | Verpoverba5/5                                                                                                    | 5                                                                                                    |                                                                                                    |                                                                     |                       |
| *                                                                                                    | 2.41.6750                                                                                                    |                                                                                                    |                                                                                                    |                                                                                                    | 444                                                                                                    | 14.02.2014                                                                                                    | 4444                                                                                                    | Receipt NP 111 or 01 02                                                                                   | 2014                                                                                                    | Verpowersa 2/1                                                                                                    | 10                                                                                                    |                                                                                                    |                                                                     |                       |
| *                                                                                                    | Vuteno                                                                                                    |                                                                                                    |                                                                                                    |                                                                                                    | 1000                                                                                                    | 17.02.2014                                                                                                    | 765                                                                                                    | Договор № 111 01 01.02.                                                                                   | 2014                                                                                                    | Vcrool/crea1/1                                                                                                    | 1                                                                                                    |                                                                                                    |                                                                     |                       |
| *                                                                                                    | 241610                                                                                                    |                                                                                                    |                                                                                                    |                                                                                                    | *                                                                                                    | A.F U.G &U.A.T                                                                                                    | 703                                                                                                    | A010000 11 01 17.02-                                                                                      |                                                                                                    | A C I DOME I DO AZ A                                                                                                    |                                                                                                    |                                                                                                    |                                                                     |                       |
| <b>*</b>                                                                                                    | Учтено                                                                                                    | _                                                                                                    | TECT                                                                                                    |                                                                                                    | 906265                                                                                                    | 18.02.2014                                                                                                    | 765                                                                                                    | Договор № 1234 от 03.02                                                                                   | 2014                                                                                                    | Устройства0/0                                                                                                    | 0                                                                                                    |                                                                                                    |                                                                     |                       |
| тав парт<br>татус                                                                                                    | Учтено<br>тляя<br>СП                                                                                                    | C/I The                                                                                                    | TECT                                                                                                    | одель                                                                                                    | 906265<br>Страна                                                                                                    | 18.02.2014<br>Метки                                                                                                    | 765<br>Серміный номер                                                                                      | Договор № 1234 от 03.02<br>Код метки Ф                                                                    | 2014<br>Р И Хар                                                                                                    | Устройства0/0                                                                                                    | рия информаци                                                                                                    |                                                                                                    |                                                                     | -                     |
| 🔶<br>ав парт<br>гатус                                                                                                    | Учтено                                                                                                    | C/I Twr                                                                                                    | n Mo                                                                                                    | одель                                                                                                    | 906265<br>Страна<br>[Введите страну]                                                                                                    | 18.02.2014<br>Метки<br>[Не указана]                                                                                                 | 765<br>Серийный номер                                                                                      | Договор № 1234 от 03.02<br>Код метки ф                                                                    | 2014<br>РИХар                                                                                                    | Устройства0/0<br>использования ТС Катего<br>данных] [нет д.                                                                                                    | рия информаци<br>анных]                                                                                                    | <b>1</b> 5                                                                                                    | <b>*</b>                                                            | s <b>n, i</b> ,       |
| ◆<br>ав парт<br>татус                                                                                                    | Учтено<br>11341<br>СП<br>В Разоб Г                                                                                                    | C/I Ther                                                                                                    | п Мо                                                                                                    | одель<br>cer 193W                                                                                                    | 906265<br>Страна<br>[Веедите страну]<br>[Веедите страну]                                                                                                    | 18.02.2014<br>Матки<br>[Не указана]<br>[Не указана]                                                                                 | 765<br>Серміный нонер<br>987654                                                                            | Даговор № 1234 от 03.02<br>Код метки с                                                                    | ри хар<br>Ри хар                                                                                                    | Устройства0/0<br>использования ТС Катего<br>данных) (нет д<br>данных) (нет д                                                                                                    | рия информаци<br>анация<br>анация]                                                                                                    |                                                                                                    |                                                                     | 10 <b>13 1</b> 3      |
| ◆<br>гав парт<br>татус<br>• ₩0 ∰                                                                                                    | Учтено<br>11551 СП<br>9 Разоб Г<br>80 С У Г                                                                                                    | C/I Ther                                                                                                    | ТЕСТ<br>п Мо<br>наторы Асо<br>наяторы Асо                                                                                             | одель<br>cer 193W<br>cer 193W                                                                                                    | 906265<br>Страна<br>[Веедите страну]<br>[Веедите страну]<br>[Веедите страну]                                                                                                    | 18.02.2014<br>Merror<br>[He yxaaana]<br>[He yxaaana]<br>[He yxaaana]                                                                | 765<br>Серийный нонер<br>987654<br>456789                                                                  | Договор № 1234 от 03.02<br>Код метки С                                                                    | 2014<br>Р И Хар<br>Г Г Рег<br>Г Г Рег                                                                                                    | Устройство//О<br>истользования ТС Катего<br>данных) [лет д<br>данных] [нет д<br>данных] [нет д                                                                                                    | о<br>инных]<br>внешка]<br>внешка]                                                                                                    | <b></b>                                                                                                    | ** (                                                                | en 📫 🕞                |
| ◆<br>гае парт<br>татус<br>• € €                                                                                                    | Учтено                                                                                                    |                                                                                                    | тест<br>м Мо<br>натторы Асо<br>ата питаная N//                                                                                        | 00E/76<br>cer 193W<br>cer 193W<br>(A FM4-7059                                                                                      | 906265<br>Страна<br>[Веедите страну]<br>[Веедите страну]<br>[Веедите страну]<br>[Веедите страну]                                                                                                    | 18.02.2014<br>Меттон<br>[Не указана]<br>[Не указана]<br>[Не указана]                                                                | 765<br>Серийный нонер<br>987654<br>456789<br>321654                                                        | Договор № 1234 от 03.02<br>Код метки С                                                                    | 2014                                                                                                    | Устройствай/0<br>истользования ТС<br>даннос] [нет д<br>даннос] [нет д<br>даннос] [нет д<br>даннос] [нет д                                                                                                    | 0<br>0<br>0<br>0<br>0<br>0<br>0<br>0<br>0<br>0<br>0<br>0<br>0<br>0                                                                                                    |                                                                                                    | 🁏 📼 (                                                               | 10 <b>14 1</b> 4      |
| ав парт<br>гатус<br>Габ (8)<br>Габ<br>Габ<br>Габ<br>Габ<br>Габ<br>Габ                                                                                                    | Учтено<br>тляя<br>Разоб Г<br>0 О У Г<br>0 О У Г<br>0 О У Г                                                                                                    | C// Tre                                                                                                    | тест<br>п Мо<br>няторы Ао<br>ляторы Ао<br>лагантания М/                                                                               | ogens<br>cer 193W<br>cer 193W<br>cer 193W<br>(A FN4-705<br>Crept same                                                              | 906265<br>Страна<br>[Веедите страну]<br>[Веедите страну]<br>[Веедите страну]<br>(Веедите страну]<br>(Веедите страну]                                                                                                    | 18.02.2014<br>Меттан<br>[Не указана]<br>[Не указана]<br>[Не указана]<br>[Не указана]                                                | 765<br>Серийный нонер<br>987654<br>456789<br>321654<br>1327                                                | Договор № 1234 от 03.02<br>Код метни<br>1                                                                 | 2014                                                                                                    | Устройство//О<br>ингользования ТС Катего<br>данных] [нет д<br>данных] [нет д<br>данных] [нет д<br>данных] [нет д<br>данных] [нет д                                                                                                    | 0<br>tubenco<br>(xubenco<br>(xub                                          | Per 13                                                                                                    | 💓 🔤 (                                                               | n <b>i i</b>          |
| <ul> <li>Ф</li> <li>тав парт</li> <li>татус</li> <li>татус</li> <li>таб (§)</li> <li>тав</li> <li>тав</li> <li>тав</li> <li>тав</li> <li>тав</li> <li>тав</li> <li>тав</li> <li>тав</li> <li>тав</li> </ul> | Учтено                                                                                                    | C/I Tur                                                                                                    | тест<br>м Мо<br>няторы Ас<br>ата питания IV/<br>лест 500                                                                              | одель<br>сег 193W<br>сег 193W<br>(A FM4-7059<br>ПС тест<br>О Комя Соб"                                                             | 906265                                                                                                    | 18.02.2014                                                                                                    | 765<br>Серийный нонер<br>987654<br>456789<br>321654<br>1326<br>1326<br>1327<br>59897                       | Договор № 1234 от 03.02<br>Код нетон ф                                                                    | 2014<br>P / Xap                                                                                                    | Устройство//0<br>истользования ТС Катег<br>алично/] [нет д<br>данно/] [нет д<br>данно/] [нет д<br>данно/] [нет д<br>данно/] [нет д<br>данно/] [нет д<br>данно/] [нет д                                                                                                    | 0<br>0<br>0<br>0<br>0<br>0<br>0<br>0<br>0<br>0<br>0<br>0<br>0<br>0                                                                                                    | The second second secon | 💓 🔤 (                                                               | = <b>13   </b> 3      |
| AB NAPT<br>TATYC<br>I IIII<br>I IIIII<br>I IIIIII<br>I IIIIII<br>I IIIIII                                                                                                    | Учтено<br>Paso6 Г<br>Paso6 Г<br>Paso7 Г<br>Paso7 Г<br>Paso7                                                                                                    | C/I Twr                                                                                                    | ТЕСТ<br>п Мо<br>наторы Асо<br>ата питания М/<br>от техт СС<br>ок Ст 2 XX                                                              | ogens<br>cer 193W<br>cer 193W<br>(A FM4-7059<br>meg- recr<br>oo "Kover Chif"<br>Games npofia                                       | 906265  CTD045  CTD045  [Begurte crpany] [Begurte crpany] | 18.02.2014<br>Метон<br>(Не указана)<br>(Не указана)<br>(Не указана)<br>(Не указана)<br>(Не указана)<br>(Не указана)<br>(Не указана) | 765<br>Серийный нонер<br>987654<br>456789<br>321654<br>98705987<br>6666                                    | Договор № 1234 от 03.02<br>Код метол С                                                                    | 2014                                                                                                    | Устройство//о<br>митолологично ТС Котесс<br>длемно/ Бетт д<br>длемно/ Бетт д<br>длемно/ Бетт д<br>длемно/ Бетт д<br>длемно/ Бетт д<br>длемно/ Бетт д                                                                                                    | 0<br>creat instruction<br>premox]<br>premox] | 13           13           13           10           10           10           10           10           10           10           10                                                                                                    | renorpanna<br>21.png                                                | - 1 <b>1, 1</b> 2     |
| ABI NAPT<br>TATYC<br>IBI<br>IBI<br>IBI<br>IBI<br>IBI<br>IBI<br>IBI<br>IBI<br>IBI<br>IB                                                                                                    | Учтено<br>Разоб. СП<br>9 2 Уч. СП<br>9 4 2 Уч. СП<br>9 4 2 Уч. СП<br>9 4 2 Уч. СП<br>9 5 чтено<br>9 5 чтено<br>9 5 чтено<br>9 5 чтено                                                                                                    | C/I Turi<br>Mor<br>Diana Mor<br>Diana Diana<br>Diana Diana<br>Diana Diana<br>Diana Diana<br>Diana Diana Diana<br>Diana Diana D                                                                                                    | ТЕСТ<br>п Мо<br>нятторы Ао<br>нятторы Ао<br>няторы Ао<br>ата пятания М/<br>пест 10<br>он Со<br>ст 2 Х                                 | одель<br>сег 193W<br>сег 193W<br>ист 193W<br>истест<br>оо Тоонн Слб <sup>2</sup><br>(Games проба<br>Салнез проба                   | 906265<br>CTD0453<br>[BBeautre CTDany]<br>[Beautre CTDany]<br>[Beautre CTDany]<br>[Beautre CTDany]<br>[Beautre CTDany]<br>[Beautre CTDany]<br>[Beautre CTDany]                                                                                                    | 18.02.2014                                                                                                    | 765<br>Cepshinash Homep<br>987654<br>456789<br>321654<br>456789<br>321654<br>1227<br>59897<br>6666<br>9999 | Деговор № 1234 от 03.02                                                                                   | 2014                                                                                                    | Устройство//О<br>истользовання ТС матего<br>аленно/ бет а<br>ленно/ бет а<br>данно/ бет а<br>данно/ бет а<br>данно/ бет а<br>данно/ бет а<br>данно/ бет а<br>данно/ бет а<br>данно/ бет а<br>данно/ бет а<br>данно/ бет а<br>данно/ бет а<br>данно/ бет а<br>данно/ бет а<br>данно/ бет а<br>данно/ бет а<br>данно/ бет а<br>данно/ бет а                                                                                                    | 0<br>0<br>0<br>0<br>0<br>0<br>0<br>0<br>0<br>0<br>0<br>0<br>0<br>0                                                                                                    | Pere Pere Pere Pere Pere Pere Pere Pere                                                                                                    | 💱 🔜 (                                                               |                       |
| *<br>ras napr<br>tatyc<br>ia<br>ia<br>ia<br>ia<br>ia<br>ia<br>ia<br>ia<br>ia<br>ia<br>ia<br>ia<br>ia                                                                                                    | Учтено<br>П144<br>В Разоба. (П<br>В О Учтено<br>Учтено<br>Учтено<br>Учтено<br>Учтено<br>Учтено<br>Учтено<br>Учтено<br>Учтено<br>Учтено                                                                                                    | C/I The<br>More                                                                                                    | тест<br>наторы Ао<br>ата питоры Ао<br>ата питоры Ао<br>ата питоры Ао<br>ата стания И/И<br>питоры Ао<br>ан Стания Ао<br>ката стания Ао | 0.0.6/76<br>cer 193W<br>cer 193W<br>da Fr44-7059<br>Concert for the formed<br>of Norm Cirlo <sup>®</sup><br>Games npo5a<br>ce 193W | 905265                                                                                                    | 18.02.2014                                                                                                    | 765<br>Серийный нонер<br>987654<br>456789<br>321654<br>9221<br>9999<br>66666<br>9999<br>6/н                | Договор № 1234 ст 63.03                                                                                   | 2014<br>P /1 Xap<br>G / G / Gen<br>G / G / Gen<br>G / G / Gen<br>G / G / Gen<br>G / G / Gen<br>G / G / Gen<br>G / G / Gen<br>G / G / Gen<br>G / G / Gen                                                                                                    | Verpolerand)0 Verpolerand)0 Verpolerand)0 Verpolerand) Verpolerand Verpolerand                                                                                                    | 0<br>0<br>0<br>0<br>0<br>0<br>0<br>0<br>0<br>0<br>0<br>0<br>0<br>0                                                                                                    | Peri<br>Peri<br>Peri<br>Imageo<br>Tosnussi: v1                                                                                                    | 💱 💽 (<br>Состанования)<br>Состанования<br>Состанования<br>Пострафия | n <b>n, in</b>        |
| AS NAPP<br>FATYC<br>IST<br>IST<br>IST<br>IST<br>IST<br>IST<br>IST<br>IST<br>IST<br>IST                                                                                                    | Учтено<br>Разоб (<br>2 Учтено<br>3 Учтено<br>3 Учт    | C/I Tur<br>Mor<br>CI Tur<br>CI Tur<br>CI T | ТЕСТ<br>п Мо<br>наторы Ас<br>наторы Ас<br>наторы С<br>он С<br>т<br>т<br>т<br>т<br>т<br>т<br>т<br>т<br>т<br>т<br>т<br>т<br>т           | одель<br>сег 193W<br>(A FR4-7059<br>Стерт<br>Сонститистонно<br>самез проба<br>самез проба<br>сег 193W<br>сег 193W                  | 906265  (Decarre crowy)  Beearre crowy Beearre crowy Beear | 18.02.2014                                                                                                    | 765<br>CEpt 0/Hold Homep<br>987654<br>456789<br>321654<br>1321<br>6666<br>9999<br>6/H                      | Данавар № 1234 от 03.02<br>Код негол. d<br>1<br>1<br>1<br>1<br>1<br>1<br>1<br>1<br>1<br>1<br>1<br>1<br>1  | 2014<br>P /I Xap<br>M / M / Gen<br>M / Gen<br>M | 0(bast)26qt7V<br>0(bast)26qt7V<br>0 table<br>0 table | 0<br>2<br>2<br>2<br>2<br>2<br>2<br>2<br>2<br>2<br>2<br>2<br>2<br>2                                                                                                    | Peri<br>Peri<br>Peri<br>Peri<br>Peri<br>Peri<br>Peri<br>Peri                                                                                                    | Trevorpanka<br>Dipng<br>Tropadkis<br>Dipng                          | - <b>- 13 </b>        |
|                                                                                                    | Учтено<br>В Разобии<br>В Разобии<br>9 Учтено<br>9 Учтено<br>9 Учт | C/I Turn<br>Mor<br>Turn<br>Turn<br>Turn<br>Turn<br>Turn<br>Turn<br>Turn<br>Tur                                                                                                    | тест<br>м Мо<br>наторы Асс<br>ата путания N/И<br>тест 2 К<br>ст 2 К<br>наторы Асс<br>ата путания N/И                                  | одель<br>сег 193W<br>сег 193W<br>Ка FN4-7559<br>Сест с<br>Салева проба<br>сег 193W<br>сег 193W<br>сег 193W                         | 906265                                                                                                    | 18.02.2014                                                                                                    | 765<br>Copulieudi Honepo<br>987554<br>455790<br>322654<br>9975987<br>664<br>6/H                            | Доновор № 1224 от 03.02<br>КОД нетиски б<br>1<br>1<br>1<br>1<br>1<br>1<br>1<br>1<br>1<br>1<br>1<br>1<br>1 | 2014<br>2 1 Xap<br>4 1 Xap<br>4 1 Kap<br>4 1 Ka | Уктройствой/0<br>которологично ТС Алгесс<br>которологично ТС Алгесс<br>котор                                                                                                    | 0<br>0<br>0<br>0<br>0<br>0<br>0<br>0<br>0<br>0<br>0<br>0<br>0<br>0                                                                                                    |                                                                                                    | тенорання<br>Э. ряд<br>пография<br>Э.ряд                            | n <b>i</b> i <b>i</b> |

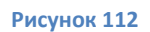

#### 7.5 Фильтры данных в таблицах

При работе с БД используется настраиваемая пользователем фильтрация по типу данных. По умолчанию во всех столбцах отображаемых данных включено значение фильтра – Все, для отображения полного списка известных данных за выбранный период. (Фильтр выключен) В заголовке помимо названия столбца нет никаких символов (Рис. 113)

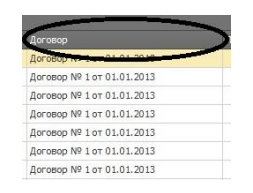

Для запуска окна настройки фильтра оператор наводит указатель мыши на ячейку с заголовком столбца, в котором задается фильтр, и однократно нажимает на индикатор фильтра (Рис. 114)

| Договор                   |   |
|---------------------------|---|
| Договор № 1 от 01.01.2013 | Ť |
| Договор № 1 от 01.01.2013 |   |
| Договор № 1 от 01.01.2013 |   |
| Договор № 1 от 01.01.2013 |   |
| Договор № 1 от 01.01.2013 |   |
| Договор № 1 от 01.01.2013 |   |
| Договор № 1 от 01.01.2013 |   |

#### Рисунок 114

В окне настройки фильтра отображаются стандартные значения фильтра (пустые, непустые, условие) и предлагаются известные значения (Рис. 115)

| Договор                   | Принецание                                             |
|---------------------------|--------------------------------------------------------|
| Договор № 1 от 01.01.2013 | (Условие)                                              |
| Договор № 1 от 01.01.2013 | (Непустые)                                             |
| Договор № 1 от 01.01.2013 | Договор № 07/13 от 03.07.2013                          |
| Договор № 1 от 01.01.2013 | Договор № 1 от 16.08.2013<br>Договор № 1 от 16.08.2013 |
| Договор № 1 от 01.01.2013 | Договор № xxx от 01.07.2013                            |
| Договор № 1 от 01.01.2013 | Договор № от 10.06.2013                                |
| Договор № 1 от 01.01.2013 |                                                        |
| Договор № 1 от 01.01.2013 |                                                        |
| Договор № 1 от 01.01.2013 |                                                        |

#### Рисунок 115

Если оператору требуется создать собственное условие фильтра, однократным нажатием кнопки мыши выбирается пункт — Условие и в открывшемся окне (пользовательский автофильтр) создается необходимое условие. (Рис. 116)

| ользовательский автофильтр |                    |
|----------------------------|--------------------|
|                            |                    |
| Договор                    |                    |
| Соответствует маске 🔹      | (Введите значение) |
| ⊖ и_ О и_и                 |                    |
| (Выберите оператор) 🔹      | (Введите значение) |
|                            |                    |
| <b>(</b> )                 | ОК Отмена          |
|                            |                    |

#### Рисунок 116

Во всех столбцах форм БД управление фильтром идентично описанному.

ВНИМАНИЕ! После окончания работы с отфильтрованными данными, важно отключить фильтр (установить значение - Все).

#### 7.6 Выгрузка данных (Форма - Партии и оборудование)

При проведении работ зачастую возникает необходимость осуществлять выгрузку данных на внешние носители.

#### 7.6.1 Выгрузка данных устройства

Для того чтобы выгрузить информацию в формате таблицы EXCEL:

- выделите требуемое устройство в блоке Состав партии
- выберите пункт Выгрузить устройство в XLS, контекстного меню Действия. В результате автоматически открывается окно EXCEL с выгруженной таблицей, которую можно сохранить и распечатать.

## 7.6.2 Выгрузка файлов документов устройства

Для того чтобы выгрузить на внешний носитель файлы документов:

- выделите требуемое устройство в блоке Состав партии,
- выберите пункт Экспорт файлов устройства в каталог, контекстного меню Действия.
- В открывшемся окне Обзор папок, выберите папку, в которую осуществится выгрузка (рис.117)

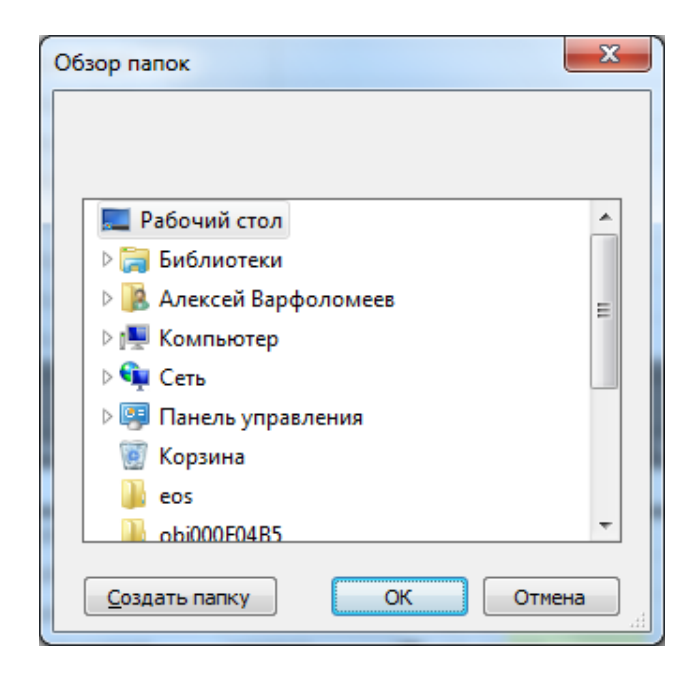

Рисунок 117

• начните выгрузку, подтвердив выбор нажатием кнопки – ОК.

#### 7.6.3 Выгрузка данных партии\счета

Для того чтобы выгрузить информацию в формате таблицы EXCEL:

- выделите требуемую партию\счет в блоке Активная партия
- выберите пункт Сохранит счет в EXCEL,контекстного меню-Печать, панели управления. В результате автоматически открывается окно EXCEL с выгруженной таблицей, которую можно сохранить и распечатать.

#### 7.6.4 Выгрузка файлов документов партии\счета

Для того чтобы выгрузить на внешний носитель файлы документов относящиеся к обрабатываемой партии\счету:

- выделите требуемую партию\счет в блоке Активная партия
- выберите пункт Экспорт файлов счета в каталог, контекстного меню Действия, панели управления
- В открывшемся окне Обзор папок, выберите папку, в которую осуществится выгрузка
- начните выгрузку, подтвердив выбор нажатием кнопки ОК.

## 8 Редактор Просмотр.

Редактор – Просмотр (рис.118), открывается при нажатии кнопки – Печать\экспорт

данных 💷 или при выборе меню печать в формах базы.

| 💯 Просмотр                              |                                   |                |             |             |      | <b>—</b> |   |
|-----------------------------------------|-----------------------------------|----------------|-------------|-------------|------|----------|---|
| і <u>Ф</u> айл <u>В</u> ид Ф <u>о</u> н |                                   |                |             |             |      |          |   |
|                                         | 🖑 🔍 🔍 100% 🔻 🔍 🖂 👘                | ->>   🛍 🍇      | 🖄   💼 - 🖂 - | 😮 👻         |      |          |   |
|                                         |                                   |                |             |             |      |          |   |
|                                         |                                   |                |             |             |      |          |   |
|                                         |                                   |                |             |             |      |          |   |
|                                         |                                   |                |             |             |      |          |   |
|                                         |                                   |                |             |             |      |          |   |
| Год                                     | Номер счёта Дата счёта Цена работ | Кол. устройств |             |             |      |          |   |
| Кол. с                                  | . счетов                          | Месяц          |             |             |      |          |   |
| Клиен                                   | ент                               | 2014/01        | 2014/02     | Grand Total |      |          |   |
|                                         |                                   | -              | 2           | 1           |      |          |   |
| P                                       |                                   | 1              |             | 1           |      |          |   |
| 1                                       |                                   |                | 1           | 1           |      |          |   |
| Grand                                   | nd Total                          | 1              | 4           | 5           |      |          |   |
|                                         |                                   |                |             |             |      |          |   |
|                                         |                                   |                |             |             |      |          |   |
|                                         |                                   |                |             |             |      |          |   |
|                                         |                                   |                |             |             |      |          |   |
|                                         |                                   |                |             |             |      |          |   |
|                                         |                                   |                |             |             |      |          |   |
|                                         |                                   |                |             |             |      |          |   |
|                                         |                                   |                |             |             |      |          |   |
|                                         |                                   |                |             |             |      |          |   |
|                                         |                                   |                |             |             |      |          |   |
|                                         |                                   |                |             |             |      |          |   |
|                                         |                                   |                |             |             |      |          |   |
|                                         |                                   |                |             |             |      |          |   |
|                                         |                                   |                |             |             |      |          |   |
|                                         |                                   |                |             |             |      |          |   |
| Страница 1 из 1                         |                                   |                |             |             | 100% | •        | • |

Рисунок 118

Редактор предназначен для редактирования выходных данных настройки отображения .

при печати или конвертации в доступные форматы.

#### Интерфейс редактора состоит из:

• Основного меню (рис.119)

<u>Ф</u>айл <u>В</u>ид Ф<u>о</u>н Рисунок 119

• Панели инструментов (рис.120)

) В В В В В В В В В В В Р С 100% ▼ С < >> | \* № 8 | • ~ ~ • | ⊗ • Рисунок 120

• Окна предпросмотра результатов редактирования.

Основное меню содержит кнопки доступа к контекстному меню Файл; Вид; Фон.

#### 8.1 Контекстное меню Файл (рис.121)

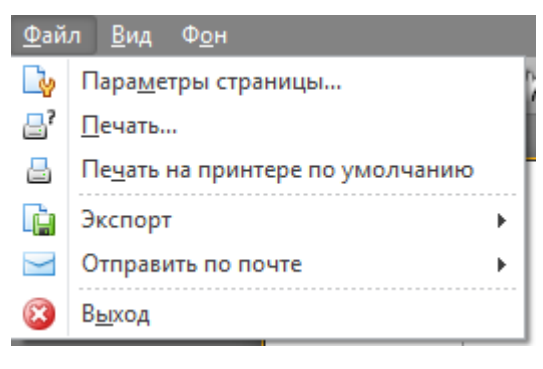

Рисунок 121

Содержит элементы управления:

8.1.1 Параметры страницы

Пункт – Параметры страницы – открывает окно настройки параметров страницы (рис.122),

| Параметры страниц    | ы                                                                                                    |  |  |  |
|----------------------|----------------------------------------------------------------------------------------------------|--|--|--|
|                      | A second second |  |  |  |
| Бумага               |                                                                                                    |  |  |  |
| Pa <u>s</u> mep: Let | ter 🔹                                                                                                    |  |  |  |
| Пода <u>ч</u> а: Ав  | товыбор 💌                                                                                                    |  |  |  |
| Ориентация           | Поля (мм)                                                                                                    |  |  |  |
| Книжная              | <u>л</u> евое: 25,4 <u>п</u> равое: 25,4                                                                                                    |  |  |  |
| <u>Альбомная</u>     | верхнее: 25,4 нижнее: 25,4                                                                                                    |  |  |  |
| ОК Отмена            |                                                                                                    |  |  |  |

Рисунок 122

в котором настраивается такие параметры как: размер бумаги; тип подачи листов на печать; настройка ориентации листа(книжная –альбомная); а также настройка полей страницы.

#### 8.1.2 Печать

Пункт – Печать – открывает окно Печать (рис.123),

| 拱 Печат              | ъ                                                                          |
|----------------------|----------------------------------------------------------------------------|
| Общие                |                                                                            |
| Выбе                 | арите принтер                                                              |
| 1                    | Установка принтера 🖮 Fax                                                   |
| 20                   | Brother DCP-7057 Printer HP LaserJet M1522 I                               |
| -                    | Brother DCP-7057 Printer (копия 1) 👳 HP LaserJet Professi                  |
| •                    | 4                                                                          |
| Сост<br>Папи<br>Комг | тояние: Отключен Пеуать в файл Настройка<br>ка:<br>ментарий: Найти принтер |
| Диаг                 | пазон страниц                                                              |
| <u> </u>             | ое Страница Число копий: Г                                                 |
| 0 B                  | ыделение                                                                   |
| 00                   | траницы:                                                                   |
|                      | Печать Отмена Применить                                                    |

Рисунок 123

в котором:

- Выбирается принтер для печати
- Задается диапазон печати (все страницы, печать выделения, выбор конкретных номеров страницы или их диапазон, печать текущей страницы)
- Задается количество копий
- Расположена кнопка Настройка Настройка открывающая окно настроек выбранного принтера
- Расположена кнопка Найти принтер
   открывающая окно поиска принтеров в сетевом окружении.

#### 8.1.3 Печать на принтере по умолчанию

Печать на принтере по умолчанию – при нажатии данной кнопки, редактируемое изображение будет отправлено на печать на принтер, используемый операционной системой по умолчанию

#### 8.1.4 Экспорт

Экспорт - при нажатии данной кнопки открывается контекстное меню с перечнем

доступных форматов для сохранения (рис.124)

| Ē.        | Экспорт            |  |                 | $\checkmark$ | Документ Adobe Acrobat |
|-----------|--------------------|--|-----------------|--------------|------------------------|
| $\geq$    | Отправить по почте |  |                 |              | Документ HTML          |
| $\otimes$ | В <u>ы</u> ход     |  |                 |              | Документ МНТ           |
|           |                    |  | Год             |              | Форматированный текст  |
|           |                    |  |                 |              | Документ Excel         |
|           |                    |  | Кол. с<br>Клиен |              | Документ Excel 2007    |
|           |                    |  | TECT            |              | CSV файл               |
|           |                    |  | икцо            |              | Текстовый документ     |
|           |                    |  | Моро            |              | Картинка               |

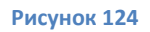

Выбрав один из доступных форматов, откроется окно - Опции экспорта (рис.125)

| Опции экспорта HTML      | ×                           |
|--------------------------|-----------------------------|
| Режим экспорта:          | Один файл без разбивки на 🔻 |
| Интервал страниц:        |                             |
| Цвет границы страницы:   | Black 💌                     |
| Ширина границы страницы: |                             |
| Название:                | Document                    |
| Набор символов:          | Unicode (UTF-8) 🔻           |
| 🔲 Убрать возврат коретки |                             |
| 🔲 Встраивать изображени  | ія в HTML                   |
|                          | ОК Отмена                   |

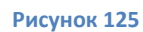

(пример для HTML) в котором настраиваются опции экспорта. Завершив изменение настроек и нажав кнопку – ОК, вы откроете окно выбора места для сохранения(рис.126).

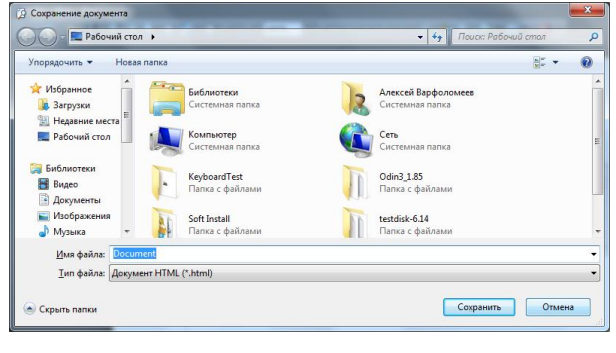

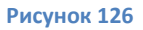

Нажав сохранить, Вы сохраните документ в выбранной директории.

#### 8.1.5 Отправить по почте

Отправить по почте - при нажатии данной кнопки открывается контекстное меню с

перечнем доступных форматов для сохранения (рис.127)

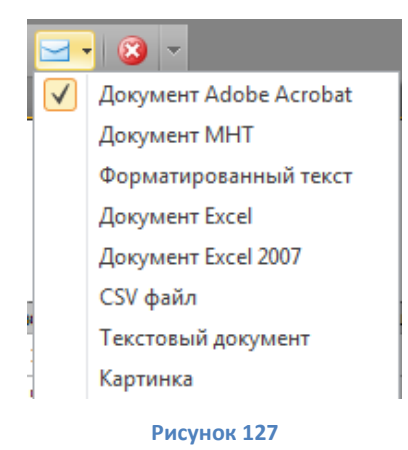

Выбрав один из доступных форматов, откроется окно - Опции экспорта (рис.128)

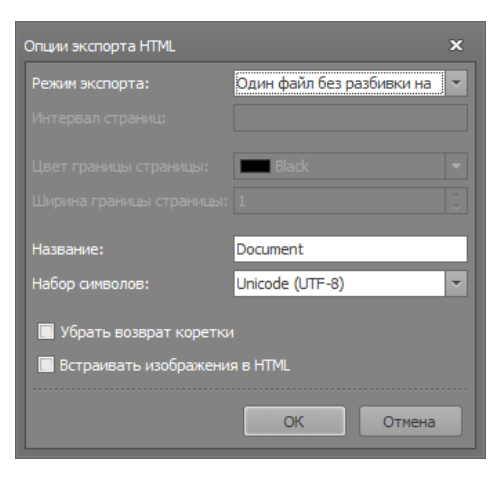

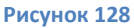

(пример для HTML).в котором настраиваются опции экспорта. Завершив изменение настроек и нажав кнопку - ОК, вы откроете окно выбора места для сохранения(рис.129)

| Сохранение документа          |                                 |                                        |        |
|-------------------------------|---------------------------------|----------------------------------------|--------|
| 🕖 – 🔳 Рабочий стол 🔸          |                                 | 🗸 🍫 Поиск: Рабочий стол                |        |
| Упорядочить 👻 Новая папк      | a                               | 8                                      | - 6    |
| 🛠 Избранное 🧊 👔               | Библиотеки<br>Системная папка   | Алексей Варфоломеев<br>Системная папка |        |
| Рабочий стол                  | Компьютер<br>Системная папка    | Сеть Системная папка                   |        |
| 🗃 Библиотеки<br>🔠 Видео       | KeyboardTest<br>Папка с файлами | Оdin3_1.85<br>Папка с файлами          |        |
| 📄 Изображения<br>🎝 Музыка 👻   | Soft Install<br>Папка с файлами | testdisk-6.14<br>Папка с файлами       |        |
| Имя файла: Document           |                                 |                                        |        |
| <u>Т</u> ип файла: Документ Н | TML (*.html)                    |                                        |        |
| Скрыть папки                  |                                 | Сохранить                              | Отмена |

Рисунок 129

Нажав сохранить, файл будет сохранен в указанной директории и автоматически откроется окно почтовой программы используемой по умолчанию в операционной системе (например - Bat) Введя адрес и пароль почтового ящика с которого вы хотите

отравить документ и нажав кнопку ОК, автоматически откроется окно-редактироавание письма(рис.130)

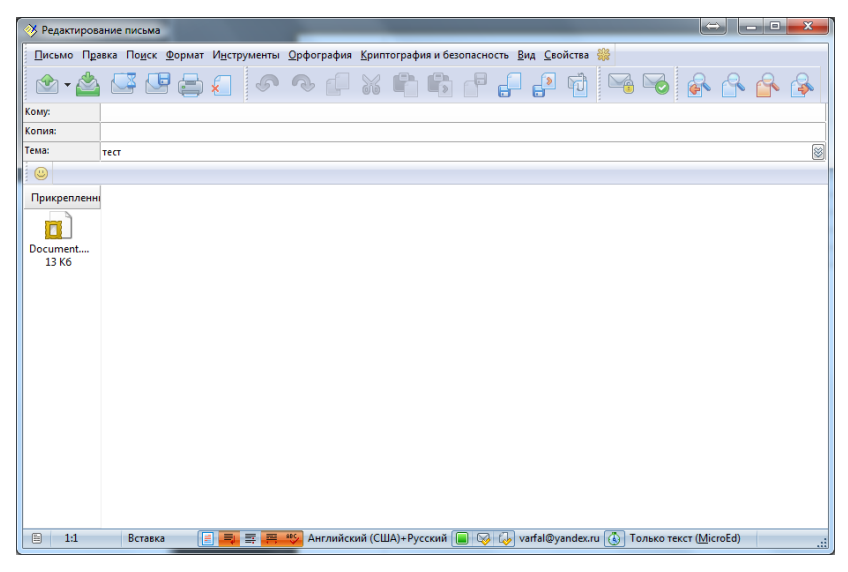

Рисунок 130

с уже подготовленным к отправке документом. Отправьте документ.

#### 8.1.6 Выход

Нажав кнопку – Выход, вы закроете редактор.

#### 8.2 Контекстное меню Вид (рис.131)

| <u>В</u> ид  | Ф <u>о</u> н      |
|--------------|-------------------|
|              | Макет страницы 🔸  |
| $\checkmark$ | Панель            |
| $\checkmark$ | Статус            |
|              | <u>Н</u> астройка |

Рисунок 131

Контекстное меню Вид содержит в себе элементы настройки отображения внешнего вида, интерфейса редактора.

#### 8.2.1 Панель

Пункт Панель - Отображает или скрывает панель управления

#### 8.2.2 Статус

Пункт Статус - отображает или скрывает в нижней части окна информацию о количестве страниц и номере текущей.

#### 8.2.3 Макет страницы

Пункт Макет страницы -открывает контекстное меню с элементами настройки макета страницы.

## 8.2.4 Настройка

Пункт Настройка - открывает окно настройки доступных к отображению панелей и состава их кнопок (рис.132)

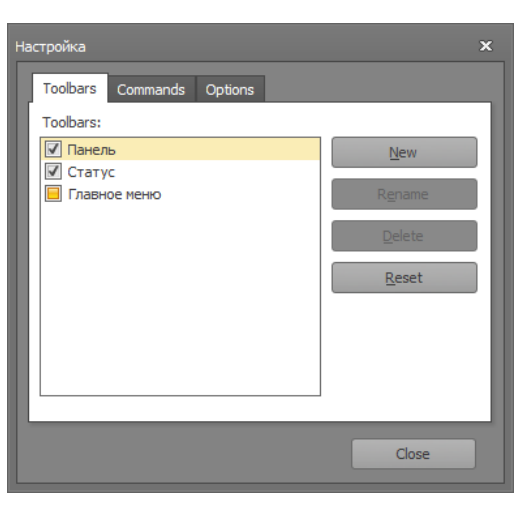

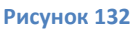

#### 8.3 Контекстное меню Фон (рис.133)

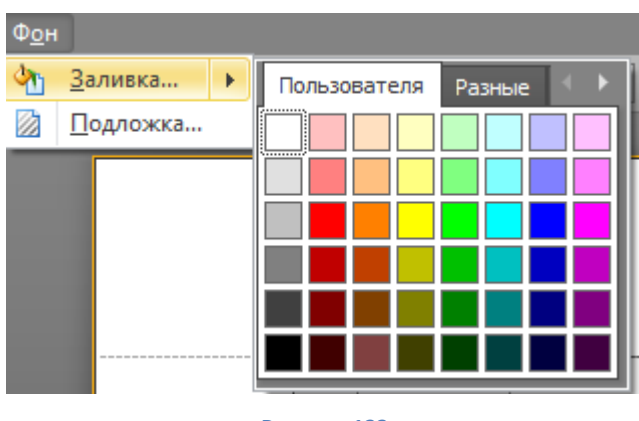

Рисунок 133

содержит в себе элементы управления и настройки фона, редактируемого документа

#### 8.3.1 Заливка

Пункт Заливка - Открывает палитру цветов доступных для применения заливки фона цветом

## 8.3.2 Подложка

Пункт Подложка - открывает окно настройки подложки документа (рис.134)

| Подложка |                 |                                              |                                                 | ×   |
|----------|-----------------|----------------------------------------------|-------------------------------------------------|-----|
|          | Фоновый         | текст Фоновая картинка                       |                                                 |     |
|          | <u>Т</u> екст:  | Парнас СП                                    |                                                 | •   |
| 6        | <u>Н</u> аклон: | По диагонали све 🔻                           | Цвет:                                           | -   |
| C .      | Шрифт:          | PanRoman 💌                                   | <u>Р</u> азмер: 144                             | -   |
|          |                 | Жирный Цурсив                                |                                                 |     |
| S I      | Прозрачн        | ость (0-255):                                | 83                                              |     |
| ^ନ୍ତ     |                 |                                              |                                                 | -   |
|          | Положени        | е Диапазон страниц                           |                                                 |     |
|          | 🔘 <u>П</u> овер | х 💿 <u>В</u> се 💿 <u>С</u> транице           | 51:                                             |     |
|          | <u> О</u> низу  | Введите номера стран<br>страниц, разделяя их | ниц и/или диапазоны<br>запятой. Например, 1,3,5 | -12 |
| Онистить |                 |                                              | ОК Отмена                                       |     |
|          |                 |                                              |                                                 |     |

Рисунок 134

В окне подложка реализовано:

- Окно предпросмотра вида подложки, расположенное слева,
- Вкладки Фоновый текст и Фоновая картинка, расположенные справа и используемые для добавления в поле подложки текста или картинки соответственно, и последующей их настройки.

Закончив редактирование подложки и получив требуемый вид, нажмите кнопку – ОК, для отображения подложки документа.

#### 8.4 Панель управления

Панель управления редактора (рис.135) состоит из кнопок быстрого доступа к управляющим функциям и частично дублирует элементы основного меню

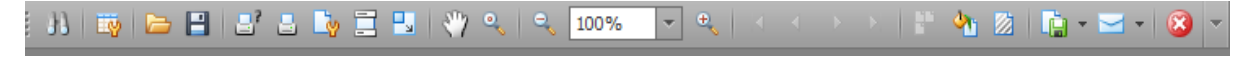

## 8.4.1 Кнопка-Поиск

При нажатии на кнопку – Поиск , открывается окно параметров поиска текста (рис.136)

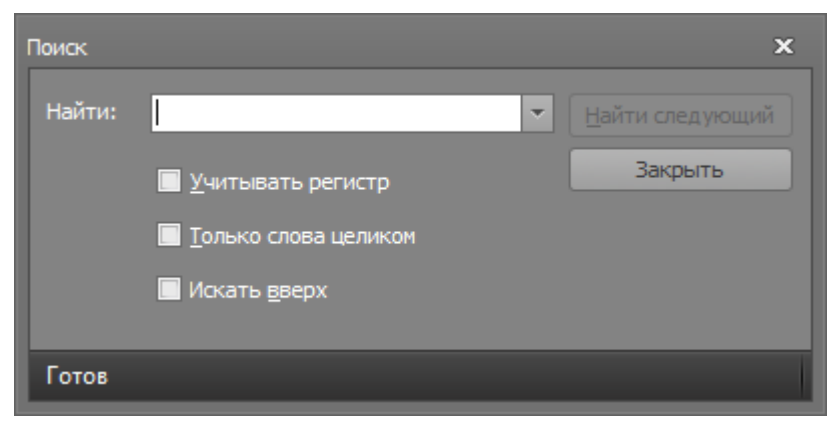

Рисунок 136

Введите искомое слово или его фрагмент (при необходимости задайте параметры поиска учитывать регистр, Только слова целиком, искать вверх) и нажмите кнопку - Найти

следующий [Найти следующий]. Найденное совпадение будет выделено в редактируемом

документе (рис.137)

| TECT<br>Grand 1 | Total | 1                               | 1 |
|-----------------|-------|---------------------------------|---|
| Поиск<br>Найти: | тест  | 2<br>Найти следующий<br>Закрыть | × |

Рисунок 137

Закончив работу с поиском, нажмите кнопку – Закрыть.

## 8.4.2 Кнопка – Сохранить

Нажав кнопку - Сохранить Откроется окно - Сохранение документа (рис.138)

| () Сохранение документа |                                            |                  |                 |         |                      | X    |  |
|-------------------------|--------------------------------------------|------------------|-----------------|---------|----------------------|------|--|
| • 4                     |                                            |                  |                 |         | Іокументы            | ρ    |  |
| Упорядочить • Нов       | ая палка                                   |                  |                 |         | JH.                  | - 0  |  |
| 🐈 Избранное             | Библиотека "Документы"<br>Включает 2 места |                  |                 | Упо     | Упорядочить: Папка - |      |  |
| 💹 Недавние места        | Илля                                       | Дата изменения   | Two             | Passsep |                      |      |  |
| Рабочий стол            | 🎍 Мои сканированны                         | 19.07.2013 17:33 | Папка с файлами |         |                      | 1    |  |
| Euforentere             | HP Photosmart Proje                        | 15.08.2013 14:04 | Папка с файлами |         |                      |      |  |
| Ruseo                   | Visual Studio 2005                         | 16.08.2013 19:45 | Патка с файлами |         |                      |      |  |
| П Документы             | 🔒 HP_LaserJet_Fax_0_6                      | 19.10.2013 10:40 | Папка с файлами |         |                      |      |  |
| Изображения             | 🍶 MyWebPages                               | 14.11.2013 12:49 | Папка с файлами |         |                      |      |  |
| 🚽 Музыка 🔹              | Mobogenie                                  | 27.12.2013 15:11 | Папка с файлами |         |                      | -    |  |
| Имя файла: Осн          | ittient                                    |                  |                 |         |                      |      |  |
| <u>⊺</u> ип файла: Родн | ой формат (".prnx)                         |                  |                 |         |                      | •    |  |
| 🔿 Скрыть папки          |                                            |                  |                 | Сохрани | m. 01                | мена |  |

Рисунок 138

Выбрав директорию для сохранения и задав имя файла, нажмите – Сохранить, для сохранения документа для предпросмотра с разрешением .prnx

## 8.4.3 Кнопка – Открыть

Нажав кнопку – Открыть

, откроется окно выбора документа для предпросмотра с

разрешением .prnx (рис.139)

| 😥 Открыть                 |                    |                                             |                  |                 |                      |                    | X |
|---------------------------|--------------------|---------------------------------------------|------------------|-----------------|----------------------|--------------------|---|
| 🔾 🖓 - 📑 🕨 Библ            | иотеки             | і ▶ Документы ▶                             | _                | - 4             | 🕈 Поиск: Д           | окументы           | Q |
| Упорядочить 🔻 🕨           | Іовая г            | апка                                        |                  |                 |                      | · ·                | 0 |
| 🚖 Избранное<br>ᠾ Загрузки |                    | Библиотека "Документы"<br>Включает: 2 места |                  |                 | Упорядочить: Папка 🔻 |                    |   |
| 📃 Недавние места          | E                  | Имя                                         | Дата изменения   | Тип             | Размер               |                    | * |
| 🛌 Рабочий стол            |                    | 퉬 Мои сканированны                          | 19.07.2013 17:33 | Папка с файлами |                      |                    |   |
| 🥅 Библиотеки              |                    | 鷆 HP Photosmart Proje                       | 15.08.2013 14:04 | Папка с файлами |                      |                    | = |
| Вилео                     |                    | 퉬 Visual Studio 2005                        | 16.08.2013 19:45 | Папка с файлами |                      |                    |   |
| Локументы                 |                    | HP_LaserJet_Fax_0_6                         | 19.10.2013 10:40 | Папка с файлами |                      |                    |   |
| Изображения               |                    | 퉬 MyWebPages                                | 14.11.2013 12:49 | Папка с файлами |                      |                    |   |
| 🚽 Музыка                  |                    | 퉬 Mobogenie                                 | 27.12.2013 15:11 | Папка с файлами |                      |                    |   |
| •,==                      |                    | 퉬 HP                                        | 09.01.2014 12:55 | Папка с файлами |                      |                    |   |
| 🌉 Компьютер               | -                  | 퉲 Сбербанк                                  | 15.01.2014 14:50 | Папка с файлами |                      |                    | - |
| и                         | <u>И</u> мя файла: |                                             |                  | -               | Файлы до             | кумента для предпр | • |
|                           |                    |                                             |                  |                 | Откры                | ъ Отмена           |   |

Рисунок 139

Чтобы открыть выбранный документ нажмите кнопку – Открыть.

8.4.4 Кнопки – Печать и Печать на принтере по умолчанию, Параметры страницы

Кнопки – Печать и Печать на принтере по умолчанию, Параметры страницы 📑 🛓 🤖 дублируют соответствующие элементы контекстного меню Файл (смотри п. 8.1)

#### 8.4.5 Кнопка – Колонтитулы

Кнопка – Колонтитулы 🖾 предназначена для открытия окна добавления колонтитулов к документу(рис.140)

| Колонтитулы                                              | ×  |
|----------------------------------------------------------|----|
| 💽 🗟 🗓 🗿 🔔 😑 - 🗐 💵 🔟   Шрифт Microsoft Sans Serif; 8,25pt |    |
| Номер страницы                                           |    |
|                                                          | Т  |
|                                                          |    |
| ● Подвал:                                                |    |
|                                                          |    |
|                                                          |    |
| ОК Отме                                                  | на |

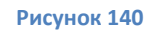

Панель управления колонтитулами содержит кнопки добавления полей с:

Номером страницы
- 🔛 Нумератором \_страница из\_страниц
- 🛛 🖾 Датой печати
- Временем печати
- Именем пользователя

Так же содержит кнопки управления положением на странице и управления параметрами

|                      | T | • | Шрифт | Microsoft Sans Serif; 8,25pt |   |
|----------------------|---|---|-------|------------------------------|---|
| шрифта колонтитула т |   |   |       |                              | 1 |

## 8.4.6 Кнопка – Масштаб

Кнопка - Масштаб , открывает окно управления размером редактируемого документа по отношению к размеру листа (рис.141)

| 🕒 🖑 ९   ९ 100% 🔻 ९   < < > >                 |  |
|----------------------------------------------|--|
| Масштабирование                              |  |
| Установить в: 100 🗘 % от нормального размера |  |
| 🔘 Подогнать 🧧 🌲 ширина страницы              |  |
| ОК Отмена                                    |  |
|                                              |  |

Рисунок 141

8.4.7 Кнопки управления размером отображаемого листа и его перемещением

# (рис.142)

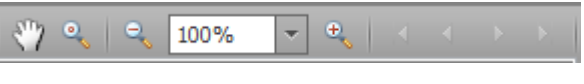

Рисунок 142

• Перемещать – нажмите кнопку мыши и перемещайте отображаемую страницу вверх-вниз, а при масштабировании в любом направлении

• увеличение – переключение фиксированных размеров отображения 57и 100

процентов

🔍 и 🏝 плавное уменьшение и увеличение размера отображения

#### соответственно

• поле отображения текущего масштаба и изменения его.

### 8.4.8 Кнопки – Заливка и Подложка

Кнопки – Заливка и Подложка дублируют соответствующие элементы контекстного меню Фон (смотри п9.3)

## 8.4.9 Кнопки – Экспорт, Отправить по почте, Закрыть

Кнопки – Экспорт, Отправить по почте, Закрыть

🔖 - 🖂 - 🔞 🔽 дублируют

соответствующие элементы контекстного меню Файл (смотри п. 9.1) Пользуясь описанными выше функциями редактора, получите необходимый вид отображения редактируемого документа, распечатайте его или сохраните в требуемом формате. Закончив редактирование, закройте редактор.